## オッポはじめてガイド

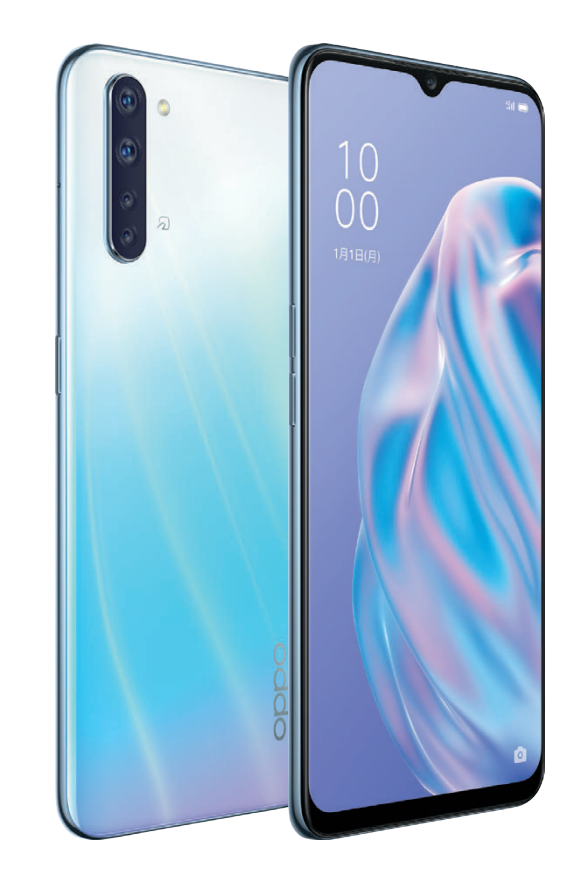

**OPPO Reno3** A

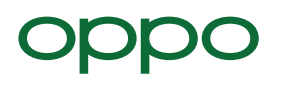

## **OPPO Reno3** A

余裕が進化したスマホ。

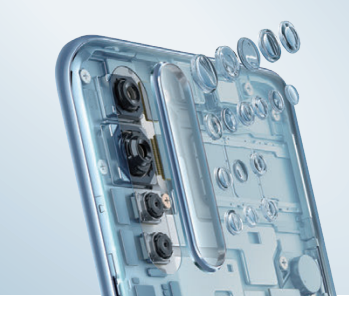

## **01 CAMERA**

**02 BATTERY** 

超広角レンズ+4,800万画素。 撮りたい物を余裕で撮れる4眼カメラ。

長時間使えるバッテリー 4,025mAh。

急速充電 Quick Charge™対応でさらに余裕。

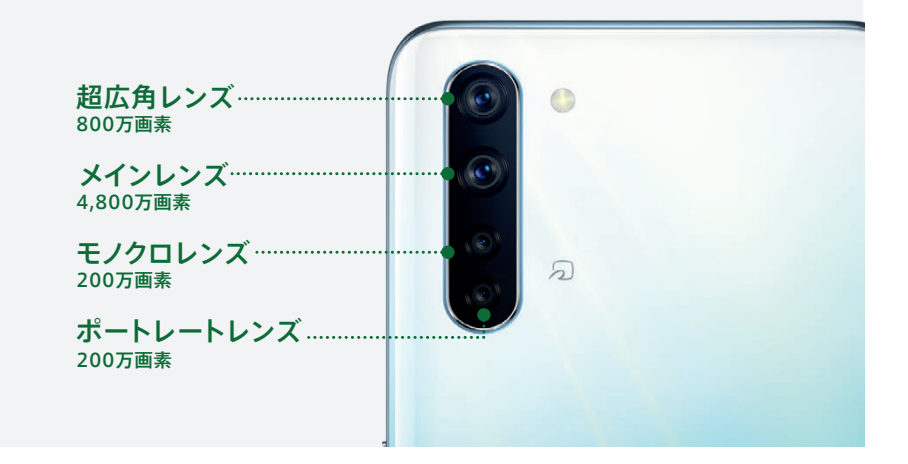

02 6GB+128GB

EIS手ブレ補正機能搭載により動画撮影中の手ブレを強力 に補正します。動きながらでも、乗り物からの撮影でもみや すくきれいな動画撮影を実現します。

ストレージは128GBで写真や動画などをはじめとするデー タをたくさん保存できます。RAMは6GBと普段使いだけで なく、ゲームも余裕でプレイできます。

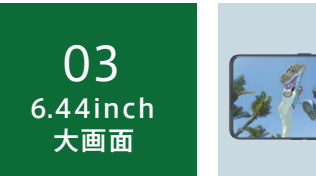

01

手ブレ補正

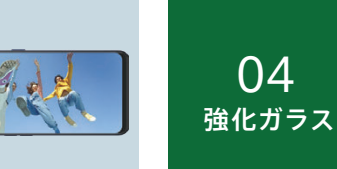

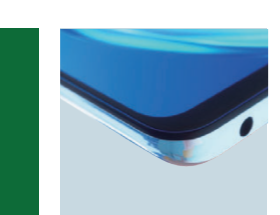

6.44インチ(FHD+)の大画面は有機ELを採用し、広々と ディスプレイには耐久性に優れたCorning®Gorilla®Glass5 映像美を体験いただけます。DC調光式のディスプレイが眼 の負担を軽減するので、長時間の視聴も"余裕"です。

を採用。画面に傷がつきにくく、毎日安心してお使いいただけ ます。

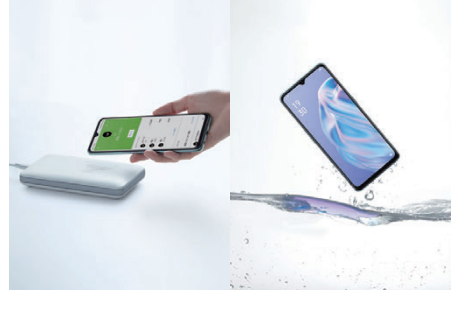

## **03 LIFESTYLE**

おサイフケータイ<sup>®</sup>&防水・防じん。 ふだん使いのあらゆるシーンが超余裕。

05 DISPLAY 指紋認証

ディスプレイに指を置くだけで迅速、かつ高精度にロックを 解除し、高い安全性でプライバシーを守ります。

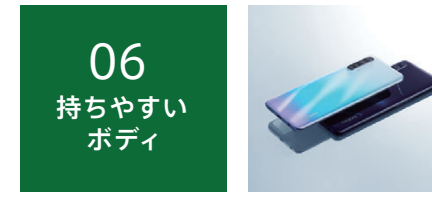

手に収まるサイズと軽さで使いやすさを追求しました。光に よる色の変化が楽しめるカラーは全2色です。

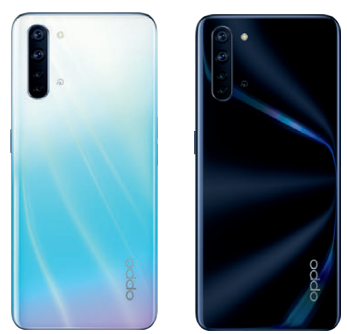

## ()1 初期設定編 ご利用いただくための基本的な設定

| 各部名称とSIMカード挿入 ·····・P05              | 言語やWi-Fi®の設定・・・・・ P06    |
|--------------------------------------|--------------------------|
| Googleの設定 ・・・・・ P07                  | パスワード・顔認証の登録 ・・・・・ P08   |
| 指紋の登録 ・・・・・ P09                      | iPhoneからのデータ移行 ・・・・・ P10 |
| Android™からのデータ移行 · · · · · · · · P12 | LINEの引継ぎ ・・・・・ P14       |

## ()2 カメラ編 カメラアプリの撮影モードと操作方法

| 基本操作と設定 ・・・・・ P16             | 基本の撮影 ・・・・・ P17            |
|-------------------------------|----------------------------|
| 超広角撮影 · · · · · · P18         | ポートレート撮影 ・・・・・ P19         |
| ウルトラナイトモード ・・・・・ P20          | Googleレンズ ······ P21       |
| ビデオ撮影 ・・・・・ P22               | Soloop(動画編集アプリ) ・・・・・ P23  |
| インカメラで自撮り・・・・・・・・・・・・・・・・ P24 | 撮った写真をラクラク編集・・・・・・・・・・ P25 |
| カメラを楽しみつくすTips ・・・・・ P26      |                            |

## ()3 便利機能編 OPPO Reno3 Aに搭載された便利な機能

| 3本指スクリーンショット ・・・・・・・・・・・ P28 | ナビゲーションボタンとスワイプアップ・・・・・ P29 |
|------------------------------|-----------------------------|
| シンプルモード ・・・・・ P30            | スマートサイドバー ・・・・・ P31         |
| ゲームスペース ・・・・・ P32            | キッズスペース ・・・・・ P33           |
| デュアルSIMカード ・・・・・ P34         |                             |

## 初期設定各部名称とSIMカード挿入

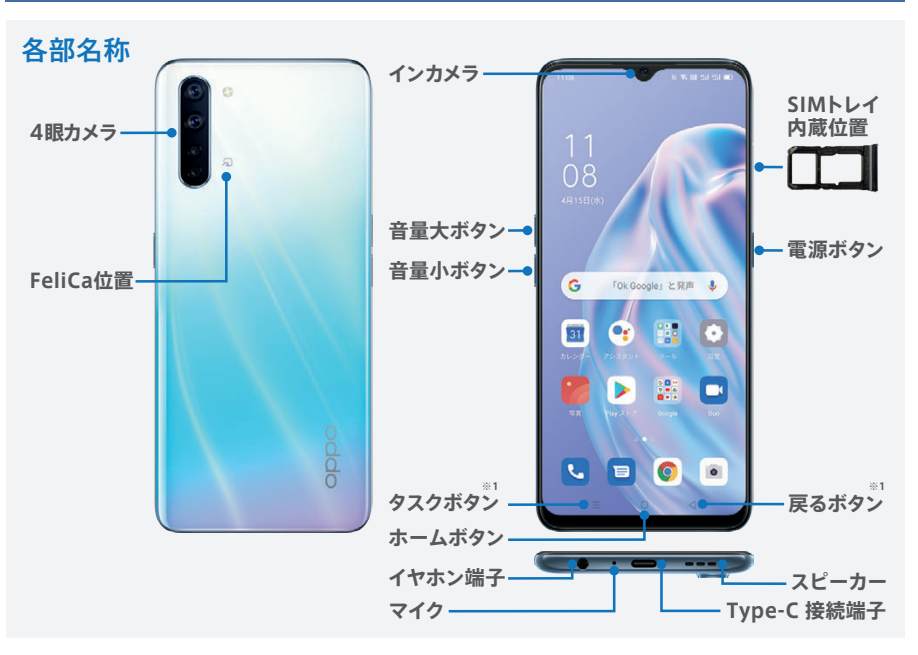

## SIMカード挿入

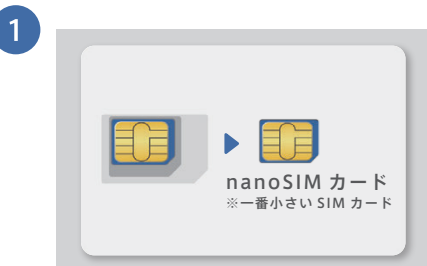

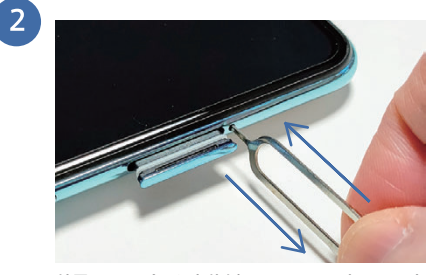

OPPO Reno3 Aで使用するSIMカードは一番小さ いnanoSIMカードです。台紙がカード型になってい る場合は、SIMカードのみを取り外してください。 付属のSIMピンを本体側面のSIM取り出し用の穴 に差し込むと、SIMトレイが数ミリ飛び出します。そ の後、指でゆっくり引き出します。

| 3 | SIMカード1枚 | SIMカード2枚 <sup>∞2</sup> | SIMカード+microSDカード |
|---|----------|------------------------|-------------------|
|   | SIM1     | SIM1 SIM2              | SIM1 microSD      |

nanoSIMカードをSIMトレイの切り欠きの向きと合うようにセットします(金色のICチップ面は裏になります)。 カードをセットしたらSIMトレイをゆっくりと垂直に本体に差し込みます。

※1 取扱事業者によりタスクボタン・戻るボタンの配列が異なる場合があります。※2 取扱事業者によりデュアルSIM (SIMカード2枚)は非対応の場合があります。

## <mark>▶ 初期設定</mark> 言語やWi-Fi®の設定

電源ボタンを長押しして起動し、通信事業者や言語・地域、Wi-Fi®の設定を行います。Wi-Fi®の 設定はスキップしてあとから行うことも可能です。

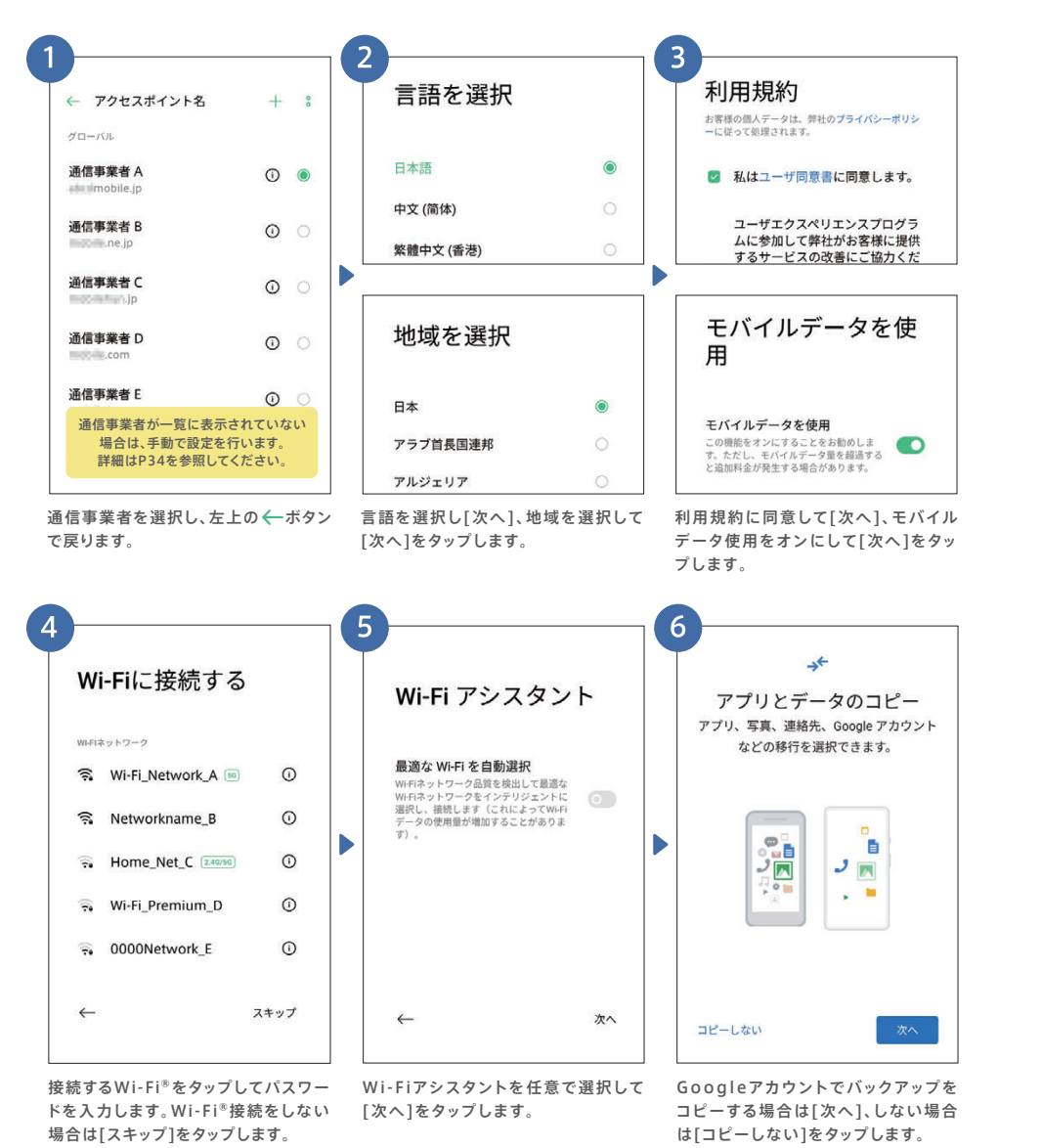

## ▶ 初期設定 Googleの設定

Googleアカウントにログインすることで、アプリをダウンロードしたり、GmailなどGoogleの 各種サービスを利用できるようになります。

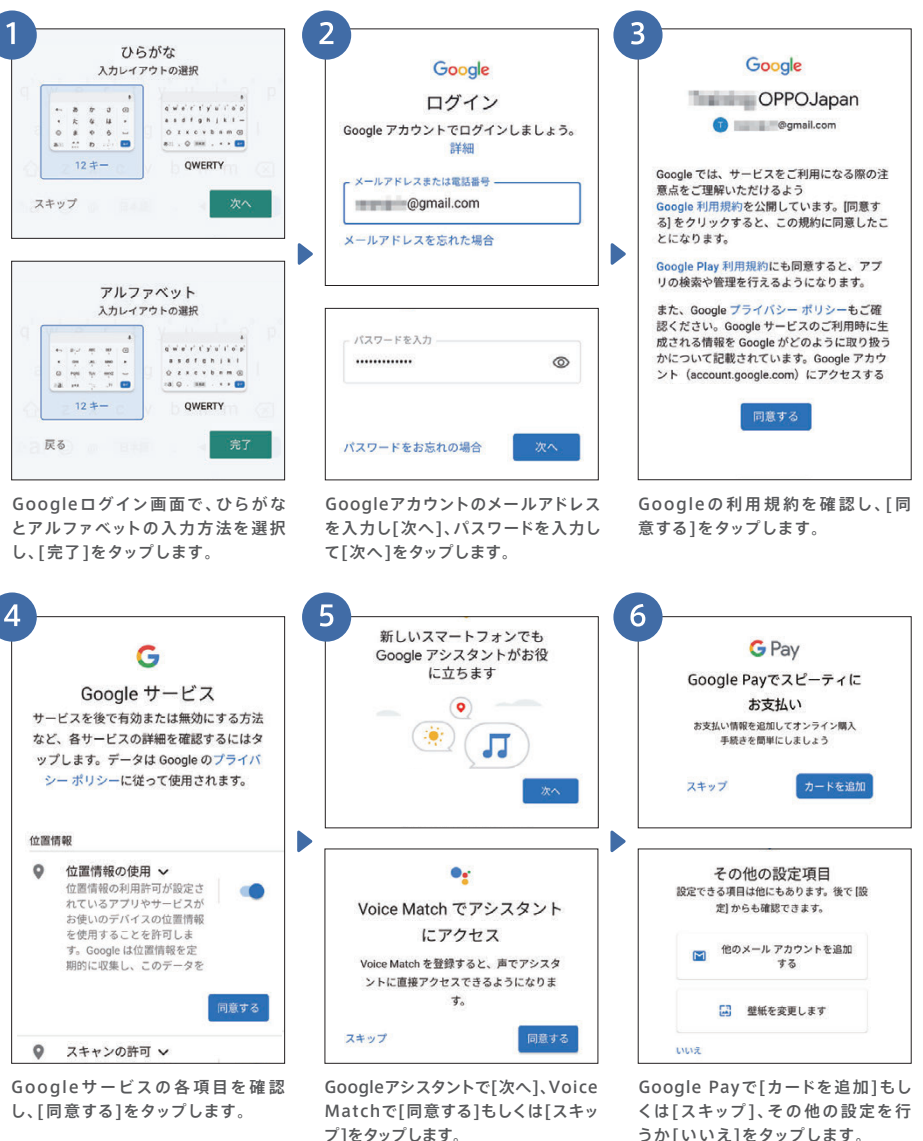

#### パスワード・顔認証の登録 初期設定

パスワードや顔、指紋を登録して画面ロックすることで、他人にスマホの情報を見られたり、 紛失時の悪用リスクを抑えることができます。

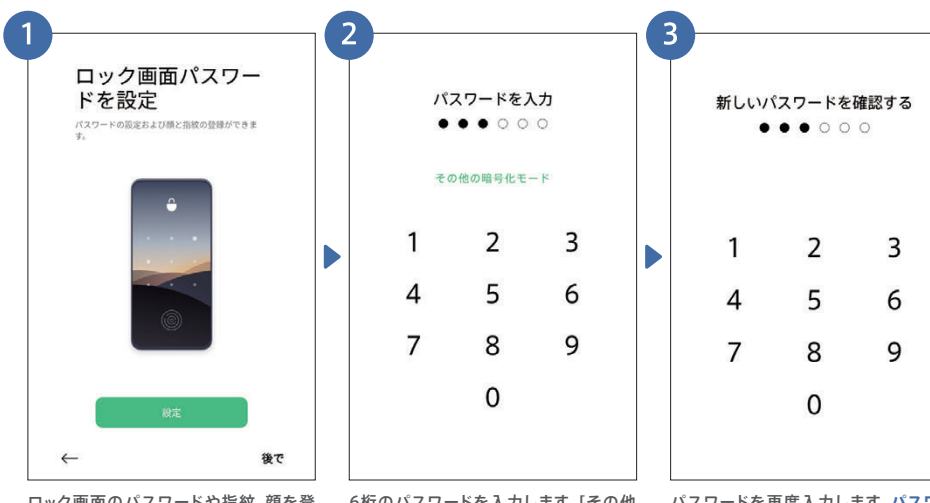

ロック画面のパスワードや指紋、顔を登 録する場合は[設定]、しない場合や後で 行う場合は[後で]をタップ。

6桁のパスワードを入力します。[その他 の暗号化モード]を選ぶとパターンコー ド設定も可能です。

パスワードを再度入力します。パスワー ドを忘れると修理窓口に郵送のうえ、初 期化が必要になります。

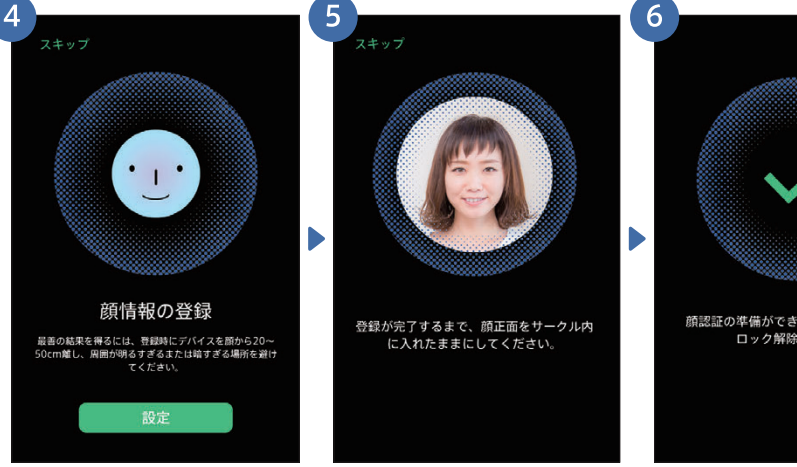

顔認証の登録をする場合は[設定]、しな い場合やあとで行う場合は[スキップ]を タップします。

インカメラがオンになり顔を登録します。 よくスマホを持つ角度から登録するのが おすすめです。

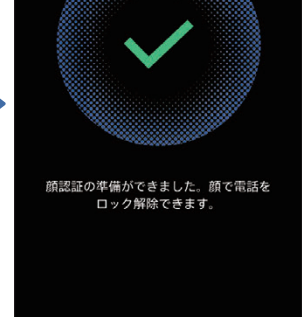

顔認証の登録が完了しました。インカメラ の顔認証で画面ロックが解除できます。

#### 指紋の登録 初期設定

指紋は最初に登録する指を含めて、合計で5本まで登録が可能です。今までのAndroid™・ iPhoneからのデータ移行はP10~13に記載しています。

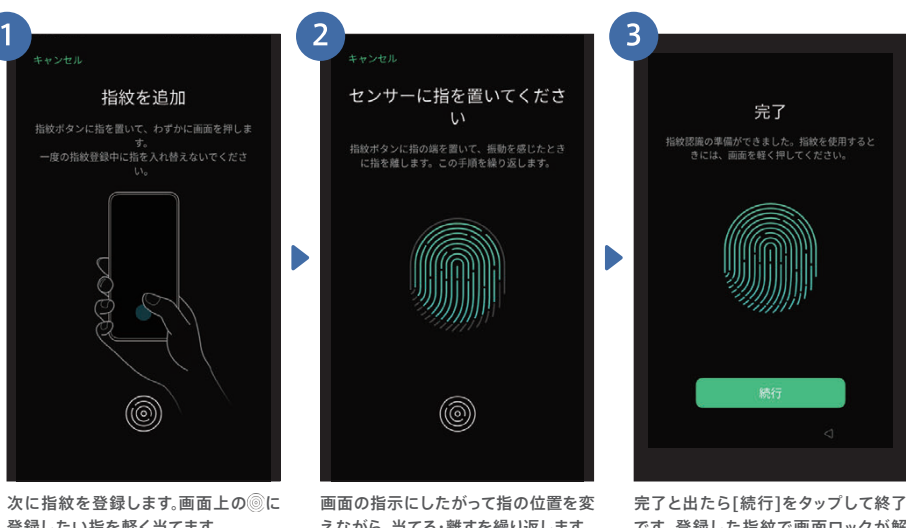

登録したい指を軽く当てます。

えながら、当てる・離すを繰り返します。

です。登録した指紋で画面ロックが解 除できます。

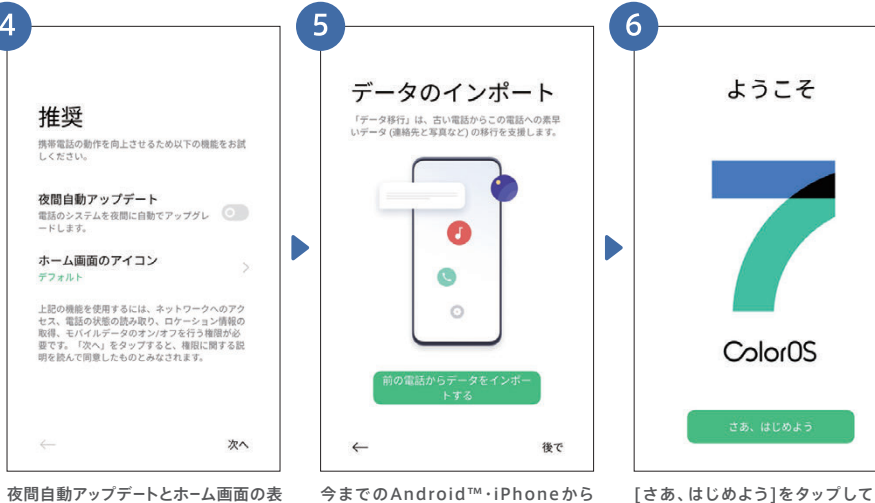

今までのAndroid™・iPhoneから 示方法を選んで[次へ]をタップします。 データを移行したい場合は[インポー トする]をタップします。

[さあ、はじめよう]をタップして完了 です。おつかれさまでした!

カメラ編

## ▶ 初期設定 iPhoneからのデータ移行

iPhoneからのデータ移行では、連絡先と写真のデータをiCloudからダウンロードできます。 作業を同時に進める必要がありますので、2台を手元に置いて始めましょう。 iCloudからのデータをダウンロードする際にはインターネット接続が必要です。 ※iCloudからのデータダウンロードはiOS9以降で対応しています。

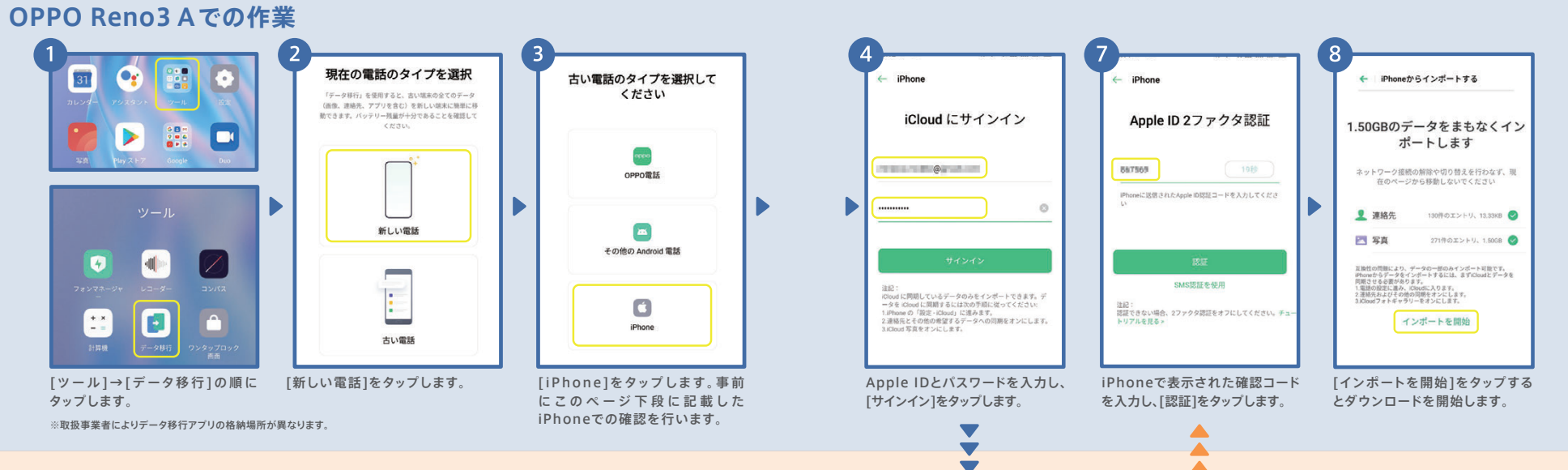

### iPhoneでの作業

#### あらかじめ連絡先と写真のデータをiCloudに同期させておく必要があります

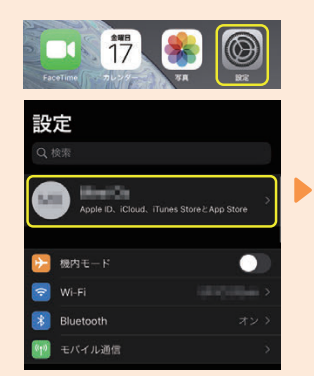

iPhoneの[設定]→[ユーザ名]の

順にタップします。

| 名前、電話番号、メール      | >         |
|------------------|-----------|
| パスワードとセキュリティ     | >         |
| 支払いと配送先          | ) <u></u> |
| サブスクリプション        | >         |
| iCloud           | >         |
| iTunesとApp Store | >         |
| <b>同</b> 探す      | >         |

[iCloud]をタップします。

Apple ID

10日 Cloud 使用消み:12 CB / 5 CB \* /vc97vブ・KA ● メッセージ ● そのホ ストレージを管理 > ICLOUD E 年用しているAPP 愛 写真 オン > ご メール ① 達弟先 ① ジ カレンダー ② ジ リマインダー ② ジ メモ ②

iCloud

写真と連絡先をオンにします。 次ページの上段④に続きます。

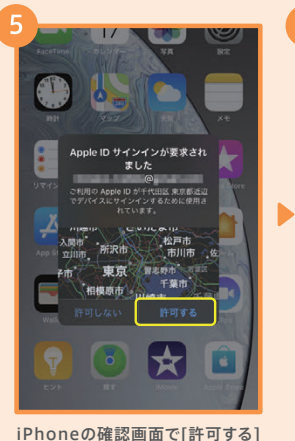

をタップします。

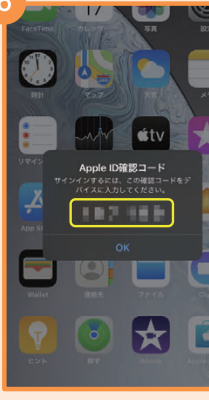

iPhoneで確認コードが表示され ます。このコードをOPPO Reno3 Aで入力します。

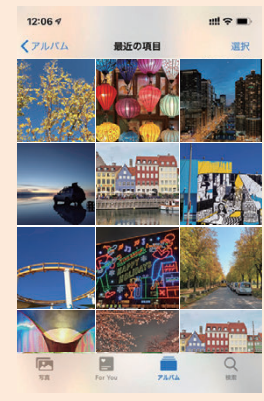

OPPO Reno3 Aでダウンロード 後もiPhoneやiCloudからデータ は削除されずそのまま残ります。

#### Android™からのデータ移行 ▶ 初期設定

Android™端末からのデータ移行は、連絡先や写真以外に、アプリも移行することができます。 今までのAndroid™でデータ移行アプリのインストールが必要です。※本アプリはAndroid™4.4以降で対応しています。 今までのAndroid™でアプリをダウンロードするのにインターネット環境が必要です。 ※データ移行作業(手順⑤)はインターネット環境がなくても実施できます。

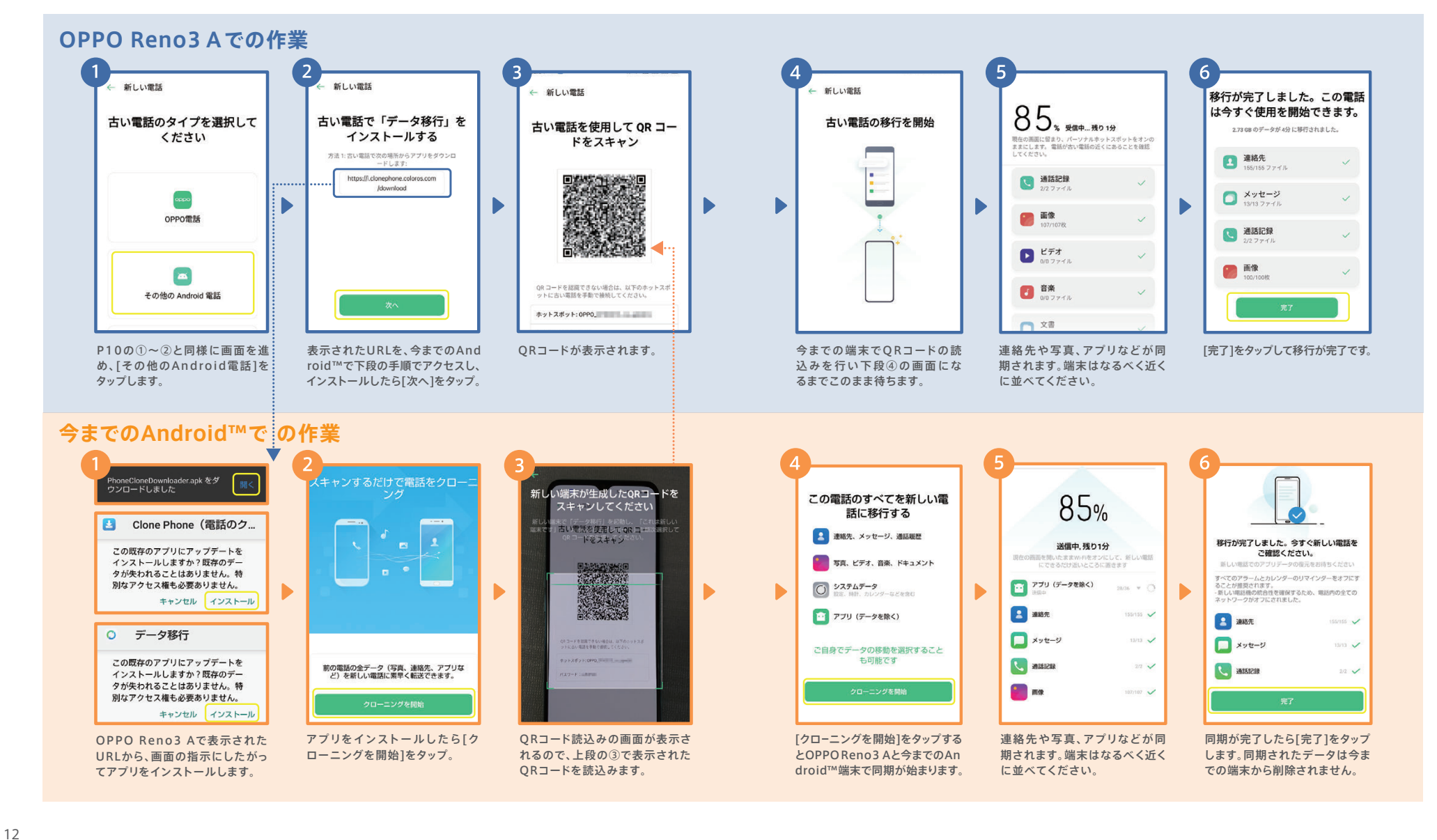

#### LINEの引継ぎ ▶ 初期設定

ホーム

1

グループ

92

G

友だち

基本設定

ます。

LINEの引継ぎは、今までの端末で電話番号やパスワードの登録など所定の作業が必要になり ます。ここでは今までの端末がAndroid™であるときの概要を記載します。

のバックアップを行います。

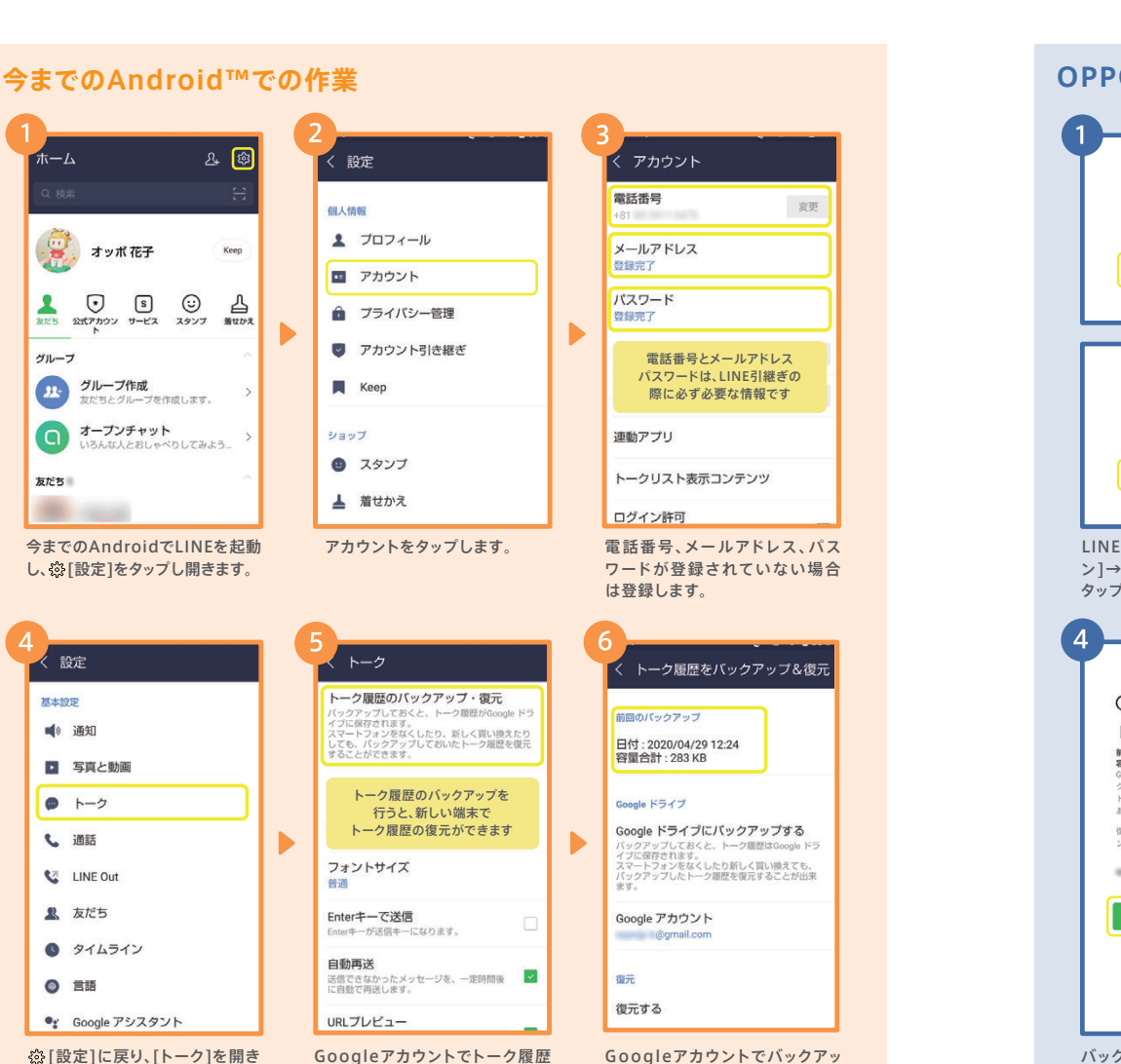

プを取ると、バックアップ日時が

表示されます。

0

トーク履歴の引き継ぎは、Android™端末からのみ可能です。詳細は、LINEあんぜん引き継ぎ ガイド(https://guide.line.me/ja/migration/)をご参照ください。

## OPPO Reno3 Aでの作業

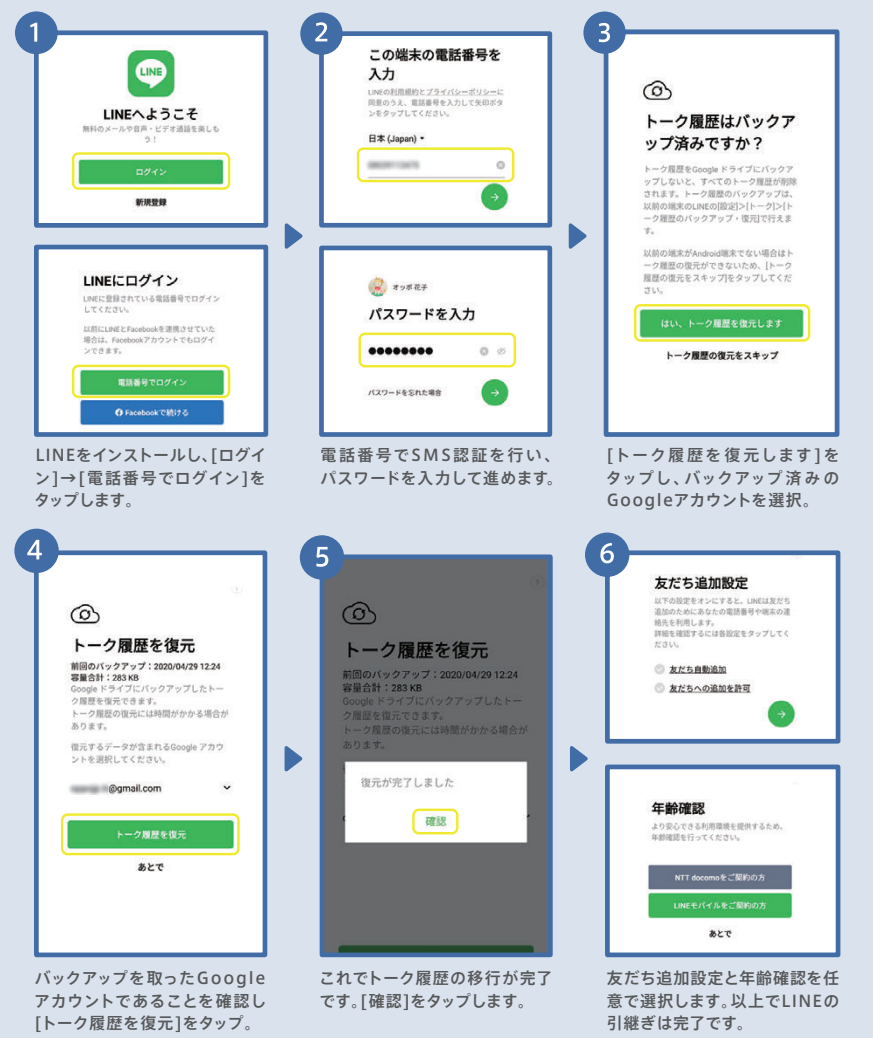

## ▶カメラ 基本操作と設定

多彩な撮影モードや、思い通りに撮影するための機能が満載です。

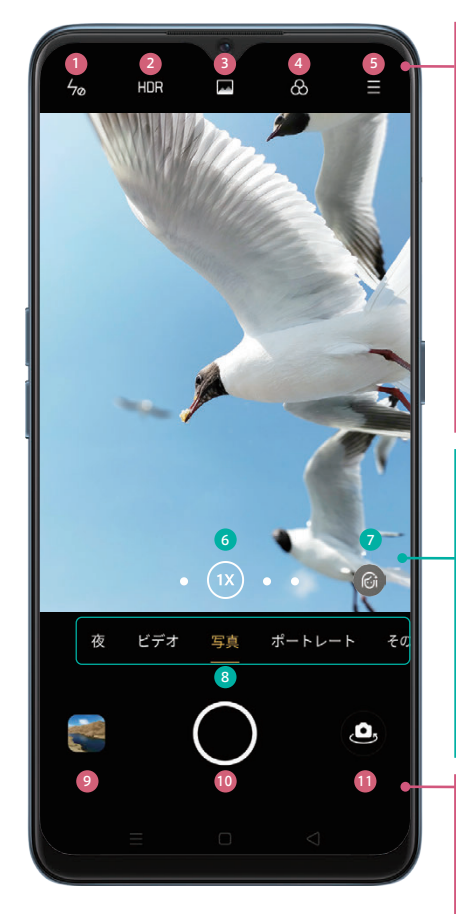

1 フラッシュ・補助光 フラッシュのオン/オフ/自動/撮影時の補助光

2 HDR HDR(白飛びや黒つぶれをおさえる)のオン/オフ

3 ダズルカラーモード 鮮やかに撮影するモードのオン/オフ(P26参照)

④フィルター モノクロなどのフィルターを選択します

#### 5 設定

フレーム(アスペクト比)/タイマー撮影/ 4,800万画素の超高画素撮影(P27参照)/ 設定(AIシーン認識、タッチして撮影、グリッド表示など)

⑤広角・ズームボタン タッブや長押しで超広角撮影~デジタルズーム倍率が 切り替えられます

⑦AIビューティー 人物の美顔補正の強弱を調節します

3 撮影モード切り替え 通常の撮影(P17参照) / ボートレート撮影(P19参照) / その他(下図参照)/ビデオ撮影(P22参照) / ウルトラナイトモード撮影(P20参照)

**⑨写真確認** 

タップすると最後に撮影した写真が表示されます

10 シャッターボタン 写真の場合は写真撮影、動画の場合は動画撮影を開始

1) カメラ切り替えボタン アウトカメラ/インカメラを切り替えます

#### その他の撮影モード

| エキスパート    | ISO感度などを個別に設定  | パノラマ     | 横長のパノラマ写真を撮影    |
|-----------|----------------|----------|-----------------|
| ステッカー     | スタンプなど楽しい加工が可能 | タイムラプス   | 静止画を繋げたような動画を撮影 |
| Googleレンズ | QRコードの読込みや翻訳など | スローモーション | 動きをゆっくりにした動画を撮影 |

## <mark>▶ カメラ</mark>基本の撮影

写真の撮影はカメラを起動して、シャッターボタンを押すだけ。写真は自動的に保存されます。 ピントあわせやグリッドを使えば、さらに思い通りの写真に。

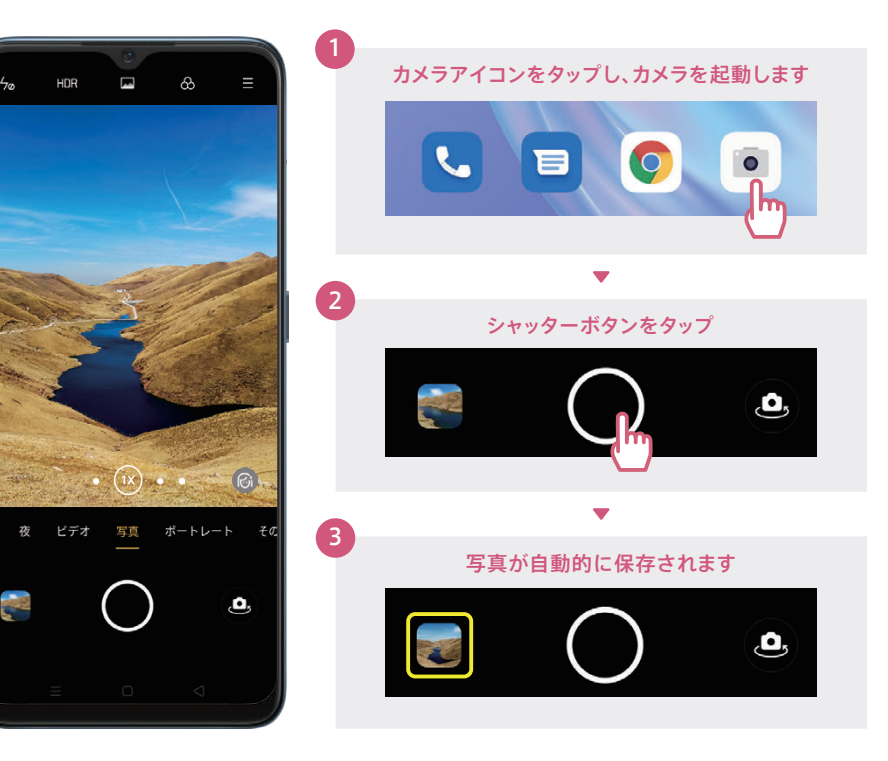

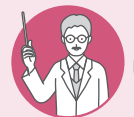

ピント合わせとグリッド表示

ピント合わせを行うと、撮りたいものをよりクッキリ写すことができます。また、グリッド (ガイド線)を表示すると写真全体や水平のバランスが取りやすくなります。

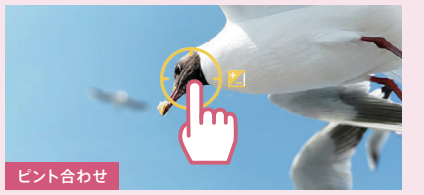

クッキリ写したい箇所をタップすると黄色い枠が表示され、 ピントが合います。

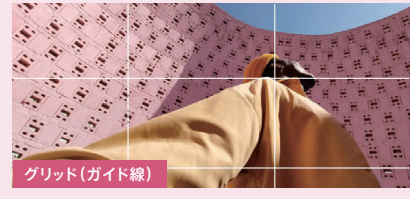

グリッドを表示すると、縦横に三分割したガイド線が表示されます。(※グリッドを表示するには、設定→グリッドをオン)

カメラ編

## ▶ カメラ 超広角撮影

超広角レンズにより、画角119°のワイドな撮影が可能です。風景を広い範囲でとらえたり、大人数 での集合写真でも撮影者が後ろに下がることなく1枚に収めることができます。

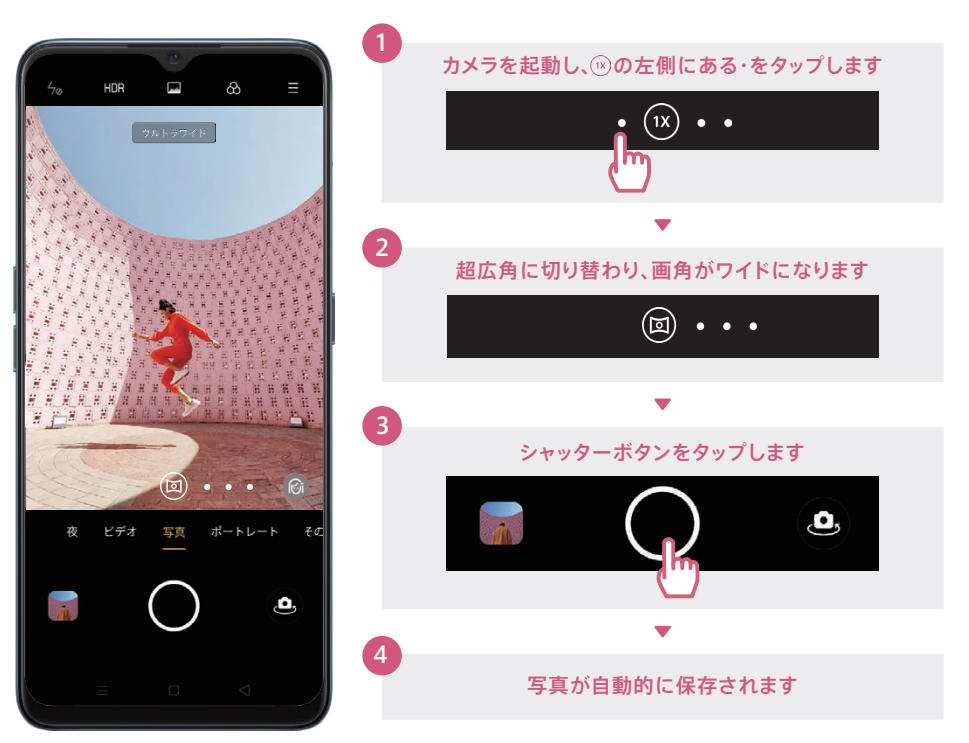

## <mark>▶ カメラ</mark>ポートレート撮影

背景をぼかして、より印象的な写真が撮影できます。OPPOのポートレートは人物撮影はもちろんのこと、小物や料理にもOK!誰でも「映える」1枚がカンタンに。

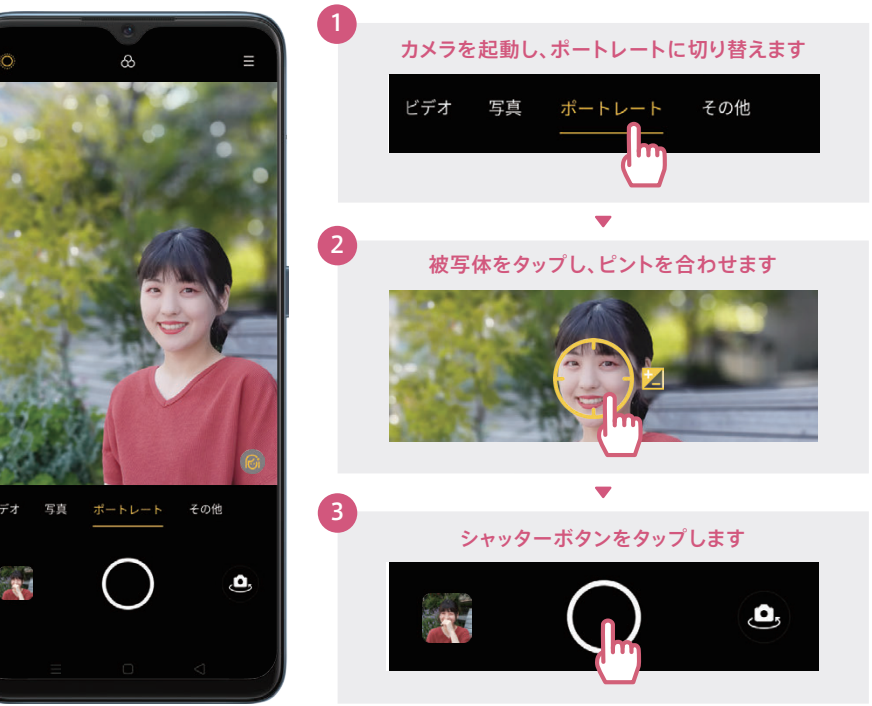

※写真は自動的に保存されます。

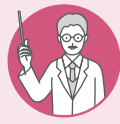

#### 基本の撮影と超広角撮影の違い

同じ場所から基本の撮影と超広角で撮影すると、超広角では写せる範囲が大きく広がって いることがわかります。同じ風景もグッとスケール感のある写真に。

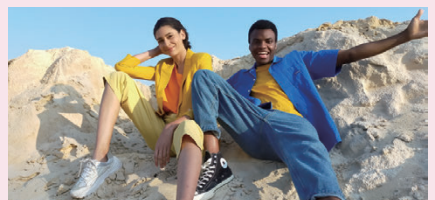

(1X) 基本の撮影

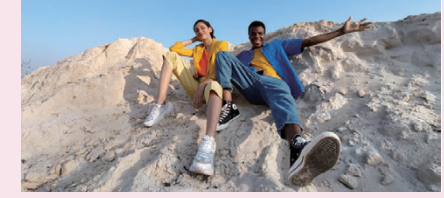

○ 超広角撮影

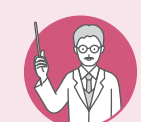

#### ぼかしの強弱を調整 画面左上の○ボタンでぼかし度合いを0%~100%まで調整ができます。ぼかしを強く すると被写体の印象がより強くなります。ぼかしを弱めると背景の雰囲気が残ります。

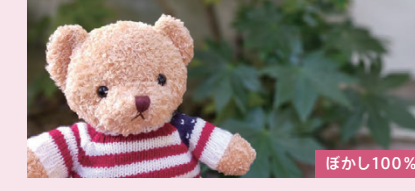

ほかし 100%

## <mark>▶ カメラ</mark> ウルトラナイトモード

スマートフォンで撮影が難しい夜景も驚くほど鮮やかに。ウルトラナイトモードは超広角でも使用 でき、夜景もワイドな撮影が可能です。

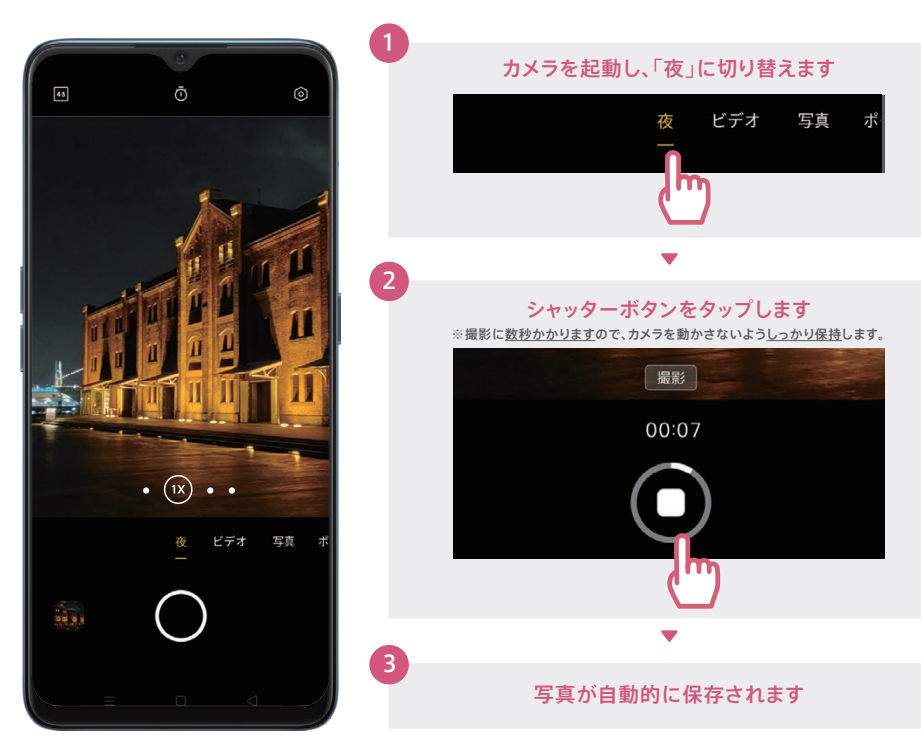

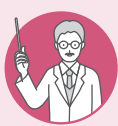

#### ウルトラナイトモードでネオンの色まで精細に

明るい箇所の白飛びを抑え、建物の凹凸感まで繊細に表現できます。通常の撮影とニュア ンスの違いも楽しめます。

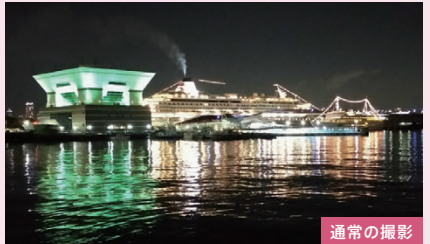

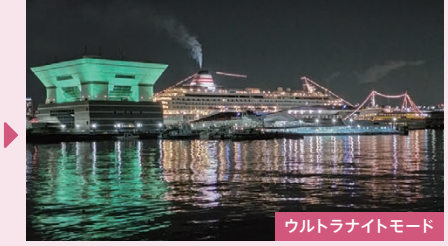

## ▶ カメラ Googleレンズ

カメラを向けるだけで、写っているものの検索や、ショッピング、翻訳などが便利に行なえます。 QRコードは自動的に読み込まれ、URLなどにアクセス可能です。

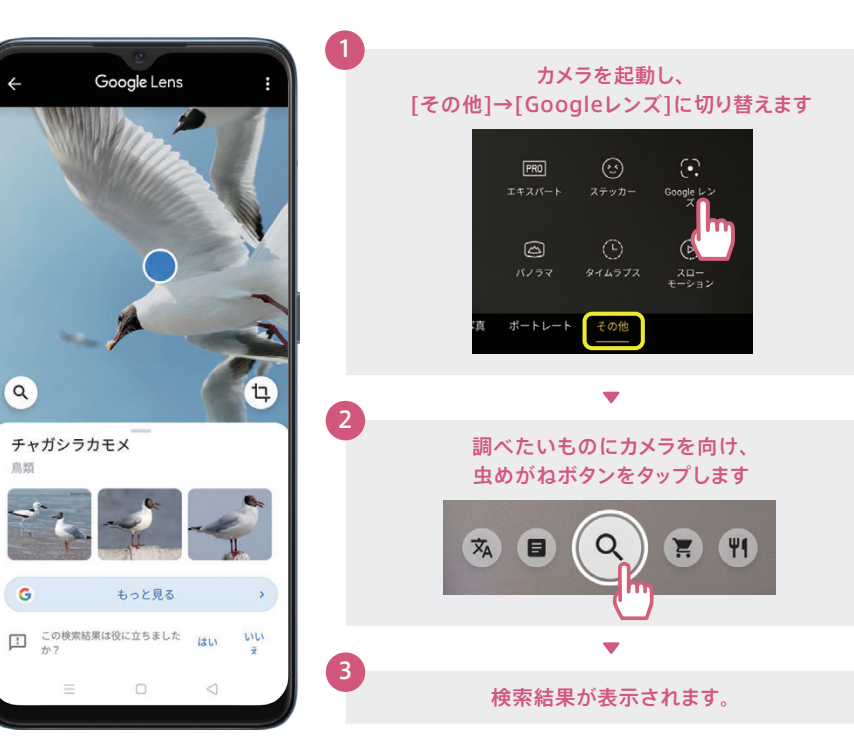

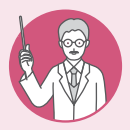

## 海外旅行中の翻訳もGoogleレンズで

海外滞在中に現地の看板やメニューがわからず困ったことはありませんか?そんなときも Googleレンズの 🛞を使えばリアルタイムで画面上に翻訳結果が表示され便利です。

#### BURGERS

Plan Buger
 Transaute stratuse collable, and yetoke onion with our
 programmy bend of bases.
 Plansaute and plansauter of bases
 Plansauter of bases
 Plansauter of bases
 Plansauter of bases
 Plansauter of bases
 Plansauter of bases
 Plansauter of bases
 Plansauter of bases
 Plansauter of bases
 Plansauter of bases
 Plansauter of bases
 Plansauter of bases
 Plansauter of bases
 Plansauter of bases
 Plansauter of bases
 Plansauter of bases
 Plansauter of bases
 Plansauter of bases
 Plansauter of bases
 Plansauter of bases
 Plansauter of bases
 Plansauter of bases
 Plansauter of bases
 Plansauter of bases
 Plansauter of bases
 Plansauter of bases
 Plansauter of bases
 Plansauter of bases
 Plansauter of bases
 Plansauter of bases
 Plansauter of bases
 Plansauter of bases
 Plansauter of bases
 Plansauter of bases
 Plansauter of bases
 Plansauter of bases
 Plansauter of bases
 Plansauter of bases
 Plansauter of bases
 Plansauter of bases
 Plansauter of bases
 Plansauter of bases
 Plansauter of bases
 Plansauter of bases
 Plansauter of bases
 Plansauter of bases
 Plansauter of bases
 Plansauter of bases
 Plansauter of bases
 Plansauter of bases
 Plansauter of bases
 Plansauter of bases
 Plansauter of bases
 Plansauter of bases
 Plansauter of bases
 Plansauter of bases
 Plansauter of bases
 Plansauter of bases
 Plansauter of bases
 Plansauter of bases
 Plansauter of bases
 Plansauter of bases
 Plansauter of bases
 Plansauter of bases
 Plansauter of bases
 Plansauter of bases
 Plansauter of bases
 Plansauter of bases
 Plansauter of bases
 Plansauter of bases
 Plansauter of bases
 Plansauter of bases
 Plansauter of bases
 Plansauter of bases
 Plansauter of bases
 Plansauter of bases
 Plansauter of bases
 Plansauter of bases
 Plansauter of bases
 Plansauter of bases
 Plan

 Mushroom Swiss Burge Ten ources of anyas beet, it mushrooms, and meted swi
 Hickory Burger Ten ources of anyas beet, it smoked bacon and smoky b

 Chicken Club Burger Griled boneless chicken breast, bacon, red onio guacamote, and provolone cheese

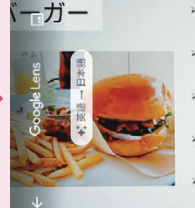

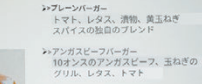

のリスレックス、トマト クリル、レタス、トマト >きのこスイスバーガー

 ビッコリーパーガー 10オンスのアンガスキ、チェダーチーズ、ヒッコリーをトッピン スモークペーコンとスモーキーパーペキューソース

>>チキンクラブバーガー 骨なし腕胸肉、ペーコン、赤玉ねぎ、トマトのグリ ワカモレ、プロボローネチーズ

## <mark>▶ カメラ</mark> ビデオ撮影

EIS手ブレ補正機能搭載で、動きながらの撮影でもブレの少ない動画が撮影できます。超広角で ワイドな動画も撮影可能。

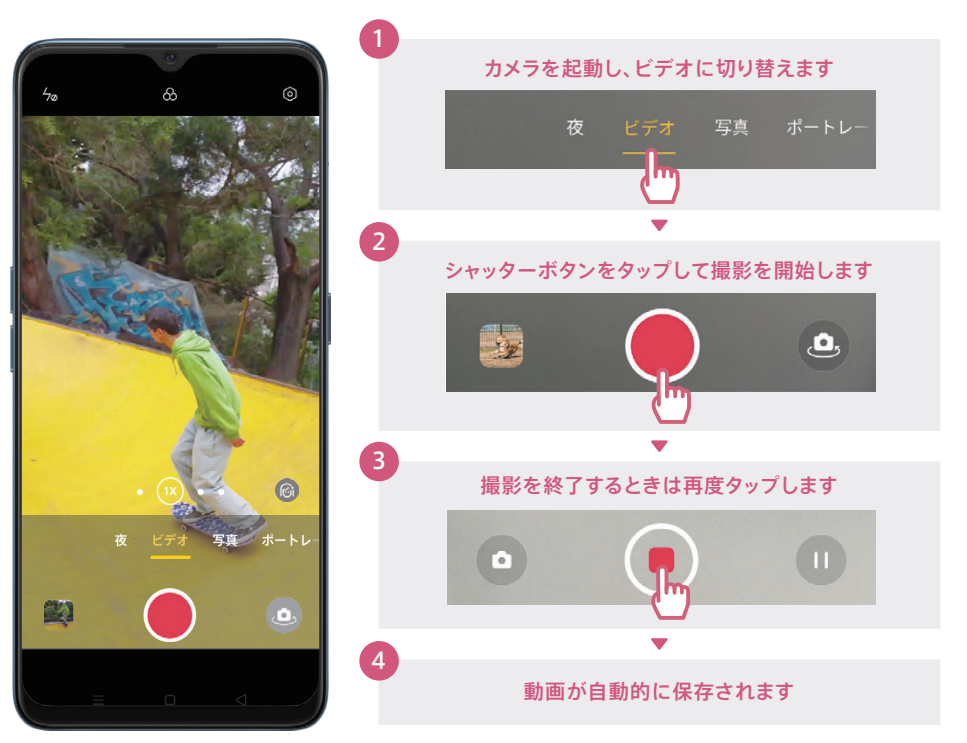

## ▶ ヵメラ Soloop(動画編集アプリ)

Soloop(ソループ)は撮影した写真などを使って、ストーリー動画が作成できるアプリです。 簡単ステップで編集した動画をSNSにアップできます。※本アプリは取扱事業者により非搭載の場合があります。

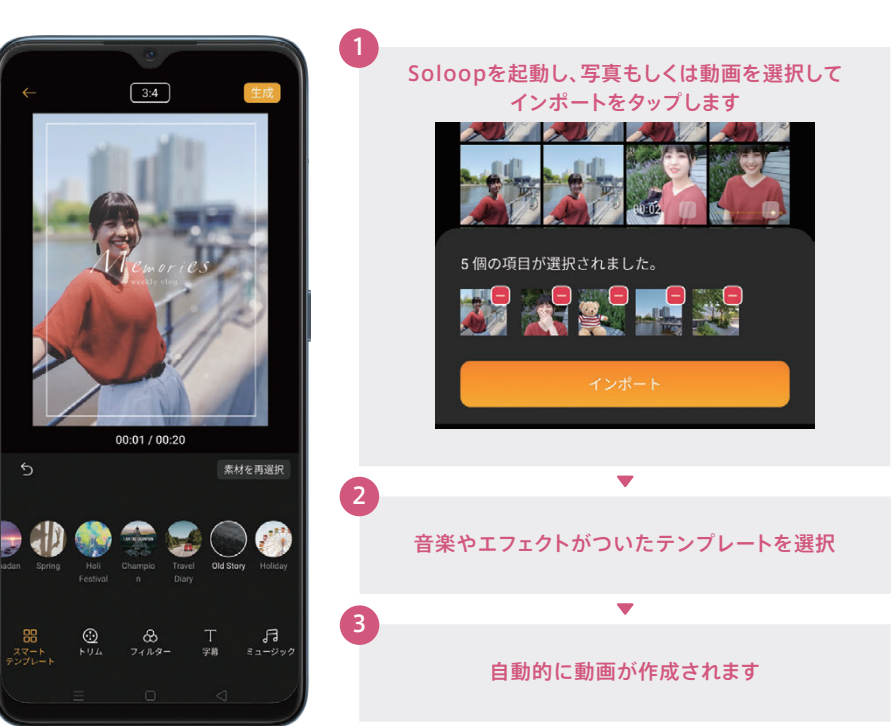

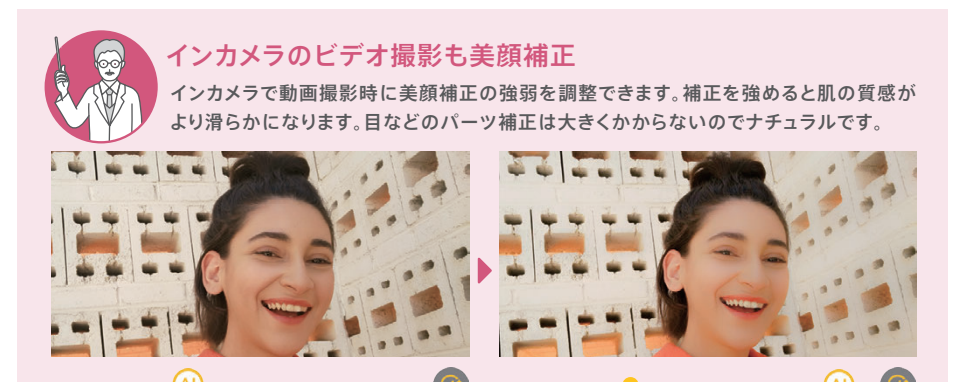

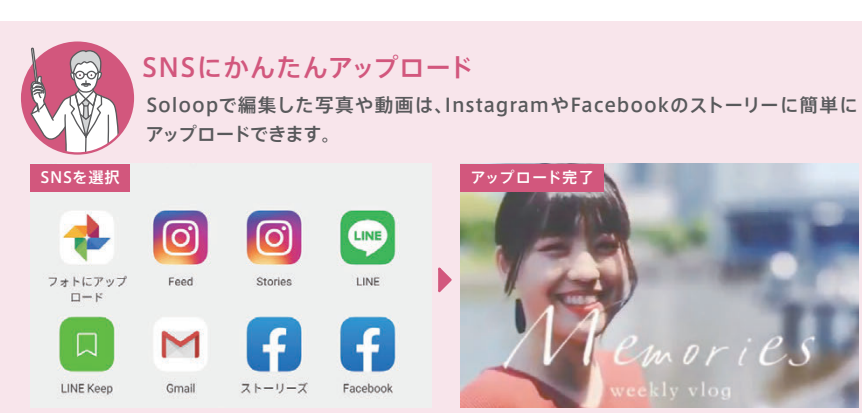

#### ▶ カメラ インカメラで自撮り

1,600万画素インカメラは、AIビューティー(美顔補正)が自動的にオンになります。盛りすぎない のに自然にキレイな仕上がりに。インカメラでも背景をぼかすポートレート撮影が可能。

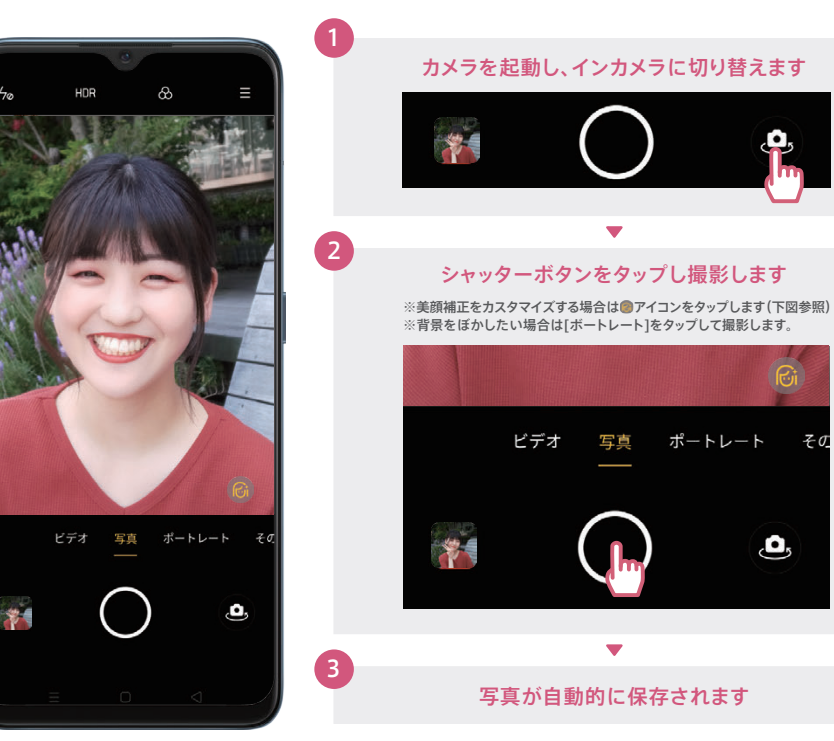

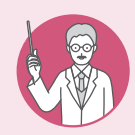

### 美顔カスタマイズ項目一覧

🞯 アイコンをタップすると、AIビューティーの補正を個別にカスタマイズすることができ ます。各項目の(A)ボタンで補正の強弱が調節可能。一度設定を行うと次回以降も同じ設 定が保存されます。リセットボタンでAIビューティーの初期設定値に戻ります。

| ⊘ ナチュラル | 無補正にします        | ,,,,,,,,,,,,,,,,,,,,,,,,,,,,,,,,,,,,, | 顎を細くします  |
|---------|----------------|---------------------------------------|----------|
| 〇 リセット  | カスタマイズをリセットします | ಁ҈⊙, デカ目                              | 目を大きくします |
| ◯ 美肌    | 肌をなめらかにします     | ↓↓」 小鼻                                | 鼻筋を細くします |
| ♀ ほっそり顔 | 顔の幅を細くします      | <i>み</i> タッチアップ                       | 薄化粧をします  |
| 〇小顔     | 顔全体を小さくします     | ର୍ଚ୍ଚ 3 D                             | 彫りを深くします |

#### 撮った写真をラクラク編集 ▶ カメラ

画像のトリミングやビューティー加工、モザイクなど多彩な編集ができます。さらに、編集した 画像はSNSやメールでの送信もカンタンに行えます。

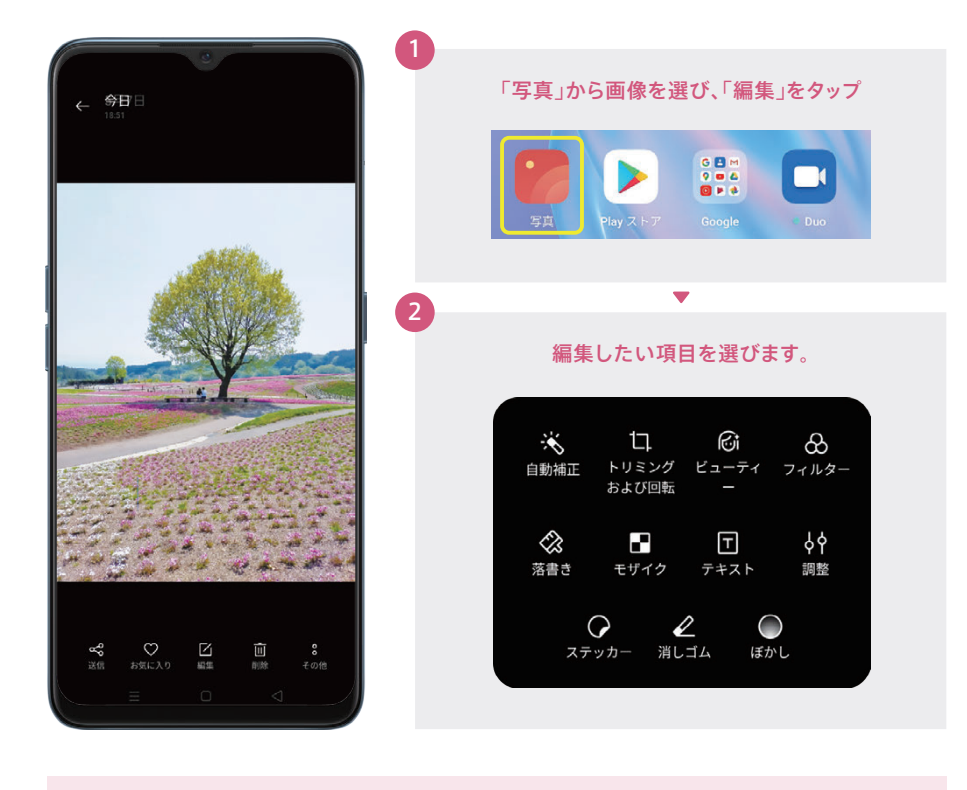

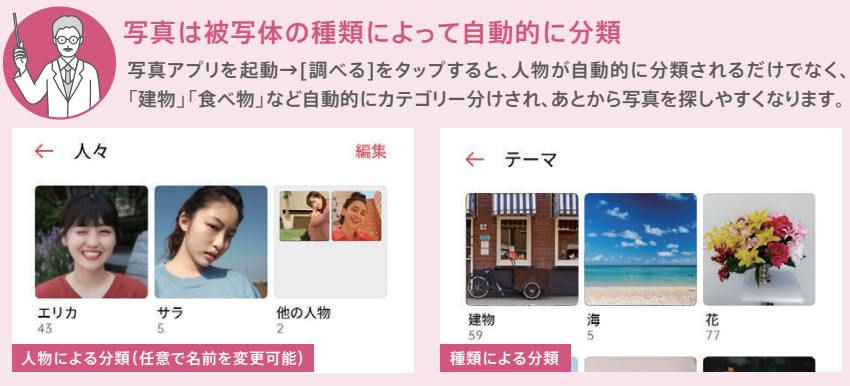

# 便利機能編

花

## カメラ カメラを楽しみつくすTips

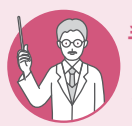

#### 手をかざしてシャッターで自撮りがラクラク

[ジェスチャで写真を撮る]設定にすると、手のひらをカメラにかざした2秒後にシャッターを 切ることができます。インカメラで複数人で撮るときも、撮影がカンタンに。

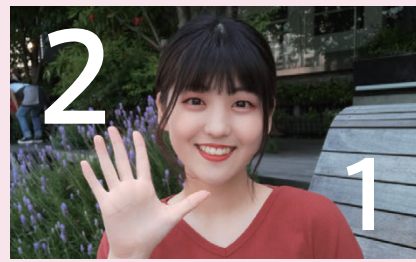

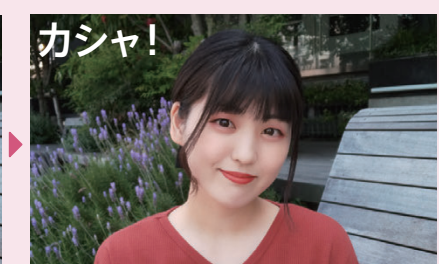

<sup>写真</sup> タッチして写真を撮影する ジェスチャを使って写真を撮る

【手のひらでシャッター設定方法】 インカメラに切り替え、[設定]→[ジェスチャを使って写真を撮る]をオン に。この設定で手のひらをカメラにかざして2秒後にシャッターが切れる ようになります。手のひら全体がカメラに入るようにするのがコッ!

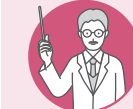

### 撮影後の写真もビューティー加工で納得の一枚に

自撮りや人物撮影で「ちょっと失敗したかも・・・」というときも、あとから編集で美肌や 小顔など微調整して映える一枚に。迷ったら[ワンタップビューティー]がオススメ!

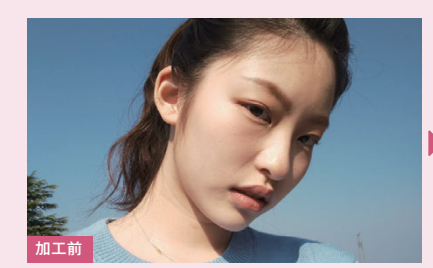

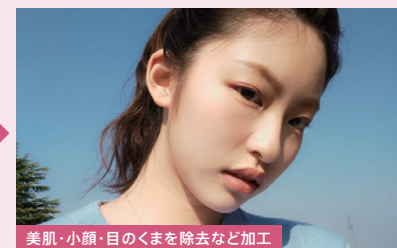

CA 
 CA
 CA
 CA
 CA
 CA
 CA
 CA
 CA
 CA
 CA
 CA
 CA
 CA
 CA
 CA
 CA
 CA
 CA
 CA
 CA
 CA
 CA
 CA
 CA
 CA
 CA
 CA
 CA
 CA
 CA
 CA
 CA
 CA
 CA
 CA
 CA
 CA
 CA
 CA
 CA
 CA
 CA
 CA
 CA
 CA
 CA
 CA
 CA
 CA
 CA
 CA
 CA
 CA
 CA
 CA
 CA
 CA
 CA
 CA
 CA
 CA
 CA
 CA
 CA
 CA
 CA
 CA
 CA
 CA
 CA
 CA
 CA
 CA
 CA
 CA
 CA
 CA
 CA
 CA
 CA
 CA
 CA
 CA
 CA
 CA
 CA
 CA
 CA
 CA
 CA
 CA
 CA
 CA
 CA
 CA
 CA
 CA
 CA
 CA
 CA
 CA
 CA
 CA
 CA
 CA
 CA
 CA
 CA
 CA
 CA
 CA
 CA
 CA
 CA
 CA
 CA
 CA
 CA
 CA
 CA
 CA
 CA
 CA
 CA
 CA
 CA
 CA
 CA
 CA
 CA
 CA
 CA
 CA
 CA
 CA
 CA
 CA
 CA
 CA
 CA
 CA
 CA
 CA
 CA
 CA
 CA
 CA
 CA
 CA
 CA
 CA
 CA
 CA
 CA
 CA
 CA
 CA
 CA
 CA
 CA
 CA
 CA
 CA
 CA
 CA
 CA
 CA
 CA
 CA
 CA
 CA
 CA
 CA
 CA
 CA
 CA
 CA
 CA
 CA
 CA
 CA
 CA
 CA
 CA
 CA
 CA
 CA
 CA
 CA
 CA
 CA
 CA
 CA
 CA
 CA
 CA
 CA
 CA
 CA
 CA
 CA
 CA
 CA
 CA
 CA
 CA
 CA
 CA
 CA
 CA
 CA
 CA
 CA
 CA
 CA
 CA
 CA
 CA
 CA
 CA
 CA
 CA
 CA
 CA
 CA
 CA
 CA
 CA
 CA
 CA
 CA
 CA
 CA
 CA
 CA
 CA
 CA
 CA
 CA
 CA
 CA
 CA
 CA
 CA
 CA
 CA
 CA
 CA
 CA
 CA
 CA
 CA
 CA
 CA
 CA
 CA
 CA
 CA
 CA
 CA
 CA
 CA
 CA
 CA
 CA
 CA
 CA
 CA
 CA
 CA
 CA
 CA
 CA
 CA
 CA
 CA
 CA
 CA
 CA
 CA
 CA
 CA
 CA
 CA
 CA
 CA
 CA
 CA
 CA
 CA

【撮影後ビューティー加工方法】 写真アプリを起動→人物写真を選んで[編集]→[ビューティー]を タップ。加工したい項目を選んで強弱を調整。 比較ボタンをタップすると加工前と加工後が比較できます。

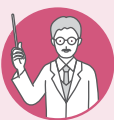

#### ダズルカラーモードでより色鮮やかに

The

花や青空、料理など色味の多いものをダズルカラーモードで撮影すると色味が濃くなり存在 感が増します。通常の撮影のナチュラルな色味とお好みで使い分けが楽しめます。

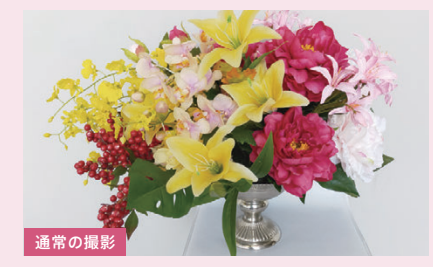

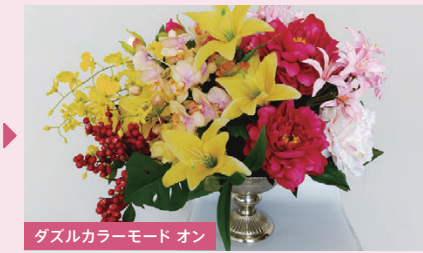

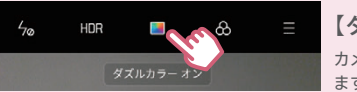

#### 【ダズルカラーモード設定方法】 カメラを起動し、画面上部のダズルカラーモードボタンをタップし ます。設定するとオフにするまで有効になります。

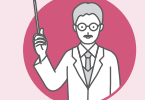

#### 4,800万画素の超高画素撮影で細部までクッキリ 大きなサイズでプリントする写真は、4,800万画素の超高画素で撮影を。F値1.7の明る

大きなサイズでプリントする写真は、4,800万画素の超高画素で撮影を。F値1.7の明る いレンズで細部のディテールまで高精細に写しとることができます。

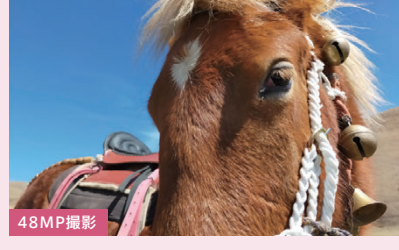

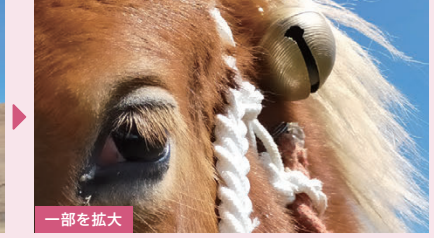

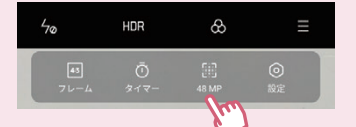

### 【4,800万画素撮影方法】

写真アプリを起動→画面右上[≡]→[48MP]の順にタップします。 ※4,800万画素撮影時は、超広角やズームの切り替えはできません。 カメラ編

#### 3本指スクリーンショット 便利機能

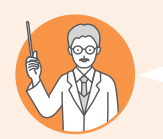

### こんな方にオススメ!

☑ スクリーンショットを撮る機会が多い ✓ 縦長の画面をスクショするために、何枚もずらしながら撮ることがある

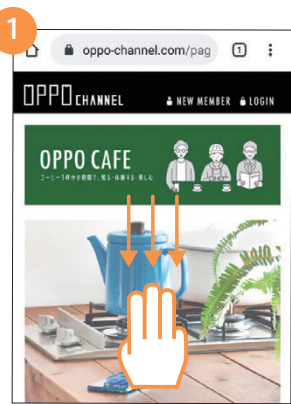

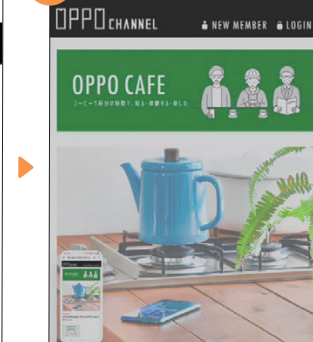

スクリーンショットを取得したい画面 で、3本指で上から下にスライドします。 スクリーンショットが自動的に保存され ます。保存した画像を確認したいときは 画面左下のサムネイルをタップします。

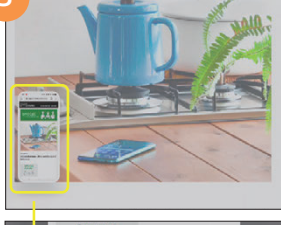

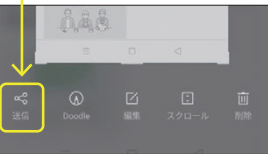

スクショした画面をメールなどで送信 したいときは、画面左下に表示された サムネイルをタップして[送信]を選択。

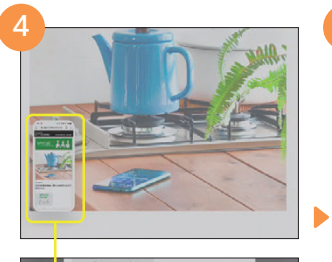

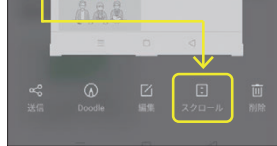

縦長の画面のスクリーンショットを撮り たいときは、サムネイルをタップして [スクロール]を選択。

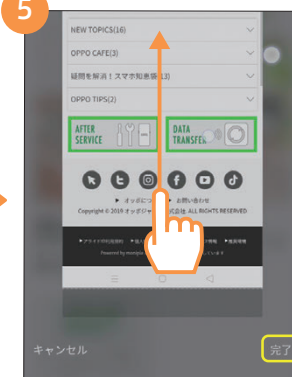

スクリーンショットを撮りたいところま で下にスクロールし、[完了]ボタンを タップします。

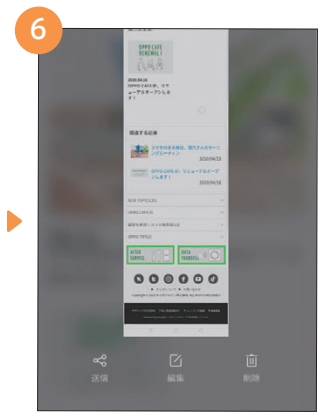

縦長のスクリーンショットが自動的に 保存されます。

#### ナビゲーションボタンとスワイプアップ 便利機能

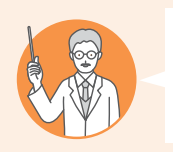

## こんな方にオススメ!

✓ ナビゲーションボタン(画面下の≡□<)の配列を変更したい ✔ iPhoneでのスワイプアップ操作に慣れている

### ナビゲーションボタン配列変更方法

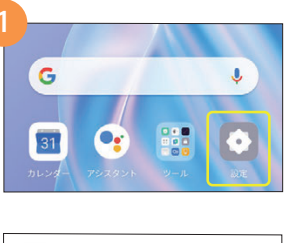

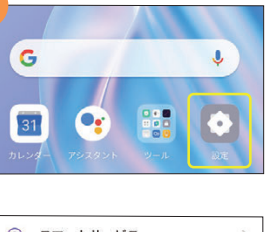

|   |          | $\underline{}$ |
|---|----------|----------------|
|   |          |                |
| 0 | スマートサービス | >              |
| 0 | 便利ツール    |                |
| 6 | プライバシー   | >              |
| 0 | 位置情報     | >              |

| • | Google アンスマントを起い<br>電源ボタンを3秒間押し続けると、代わりに電<br>源オフ画面に移動します。 |
|---|-----------------------------------------------------------|
|   | ナビゲーションボタン                                                |
| > | スマートサイドバー                                                 |
| 5 | ジェスチャーとモーション                                              |
| > |                                                           |
| > |                                                           |

← 便利ツール

電源ボタンの 0.5 秒長押しで

| 100 C C (1010 | スワイフジ:       | ェスナヤ            |
|---------------|--------------|-----------------|
| 想ボタン          |              |                 |
| の他            |              |                 |
| 里のキーレイ        | 「アウトを退択<br>□ | $\triangleleft$ |
|               | 0            |                 |

※ナビゲーションボタンの配列は取扱事業者により異なる場合があります。

[設定]→[便利ツール]の順にタップします。 [ナビゲーションボタン]→[仮想ボタン]

の順にタップします。

希望のキーレイアウトを選択すると、ナ ビゲーションボタンの配列が変更され ます。

スマホのある毎日 理乃さんのモーニング

ルーティン

20.04.16

OPPO CAFE RENEWAL I

<u>na</u>

## スワイプアップジェスチャ設定方法

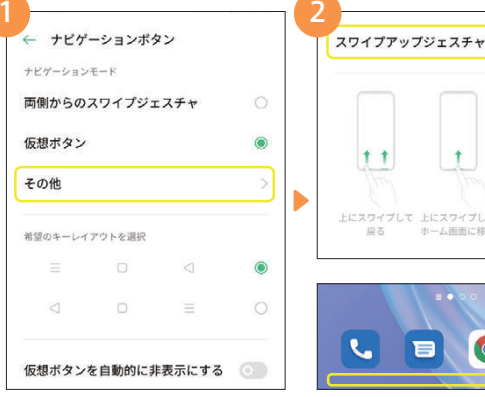

します。

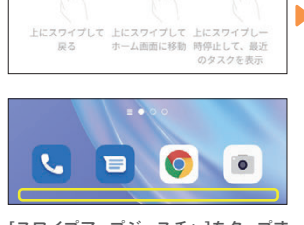

[設定]→[便利ツール]→[ナビゲー [スワイプアップジェスチャ]をタップす ションボタン]→[その他]の順にタップ ると、ナビゲーションボタンが非表示に なり、画面が広く使えます。

1.1

スワイプアップジェスチャに設定する と、画面下から上にスワイプすることで ホーム画面に戻ります。

カメラ編

初期設定編

#### ▶ 便利機能 シンプルモード

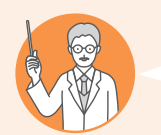

## こんな方にオススメ!

☑ いままでガラケーを使っていて、はじめてスマートフォンを使う ☑ スマートフォンは文字やアイコンが小さくて見づらい

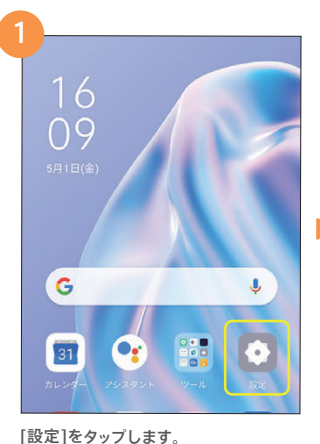

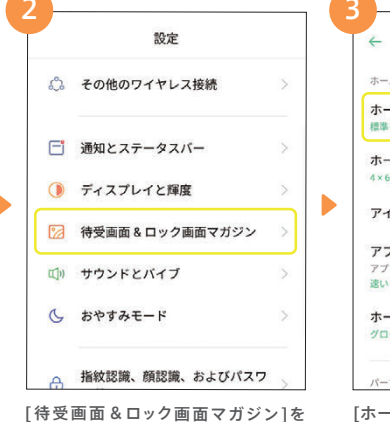

タップします。

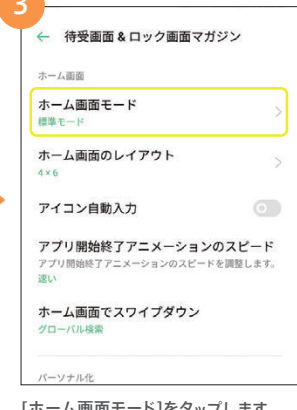

[ホーム画面モード]をタップします。

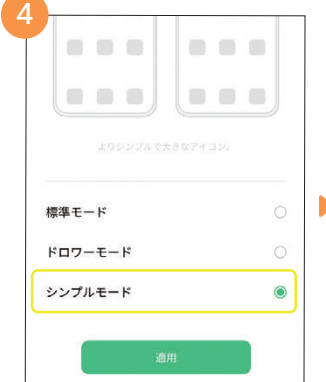

[シンプルモード]を選択し、[適用]を タップします。

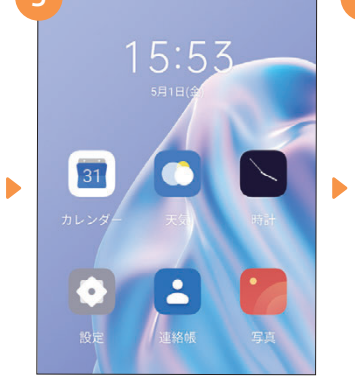

アイコンが大きく見やすくなります。シ ンプルモードに切り替えても制限され る機能はありません。

|      | 設定                        |     |
|------|---------------------------|-----|
| \$   | 機内モード                     |     |
| 11   | SIM カードお<br>バイルデータ        | よびモ |
| ((+- | Wi-Fi                     | オフ> |
| *    | Bluetooth                 | オフ> |
| ஃ    | その他のワイ <sup>.</sup><br>接続 | ヤレス |

表示される文字も大きくなります。 ※アプリによっては表示が大きくなら ないものもあります。

## ▶ 便利機能 スマートサイドバー

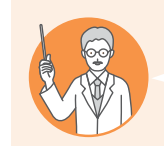

#### こんな方にオススメ!

✓ 動画やゲームをプレイしながらLINE等メッセージのやり取りがしたい ☑ 頻繁に使用するアプリをすばやく起動したい

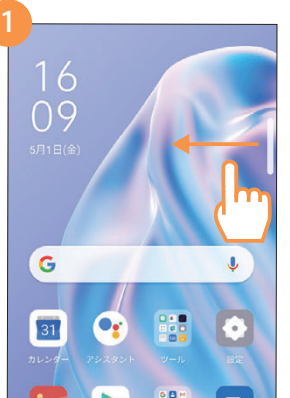

面内側にスワイプします。

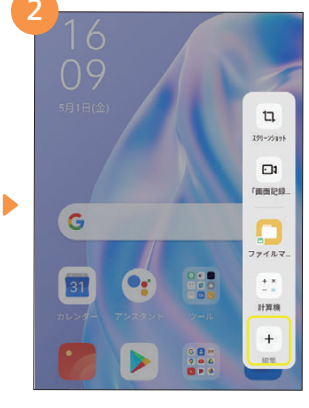

画面右上にある半透明のガイドを画 スマートサイドバーが表示されます。 表示されるアプリを変更するには[編 集]ボタンをタップします。

49-17 M . 8 4 ta<sup>®</sup> File FMラジオ Gmail 1 271-25398 G GPay .... Google Google One -ststmm<sup>1</sup> Co B Keep XE 連絡結 HevTap 2 -----0 0 ファイルマ. . . Music Parts -. SO Play 2 PP Play 4-4 Soloop

アプリの昔をタップすると登録できます。 不要の場合は をタップし削除します。 最後に完了をタップして登録完了です。

カメラ編

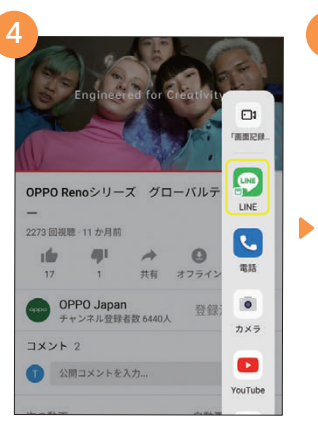

LINEなど一部のメッセージアプリは、動 画やゲームをプレイしながら、その上に 小さい画面で表示することができます。

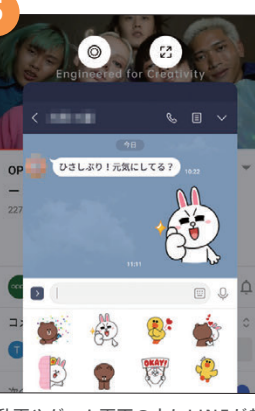

動画やゲーム画面の上にLINEが起 動し、動画などを止めることなくメッ セージのやり取りができます。

## 便利機能 ゲームスペース

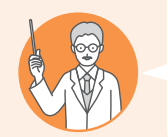

にタップします。

## こんな方にオススメ!

✓ ゲームや動画視聴中は通話やLINEなどの通知を出さずに集中したい ☑ ゲームプレイ中はカクつきを抑えて快適にプレイしたい

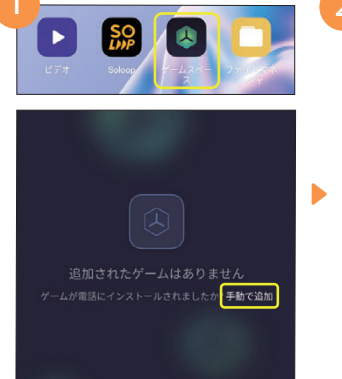

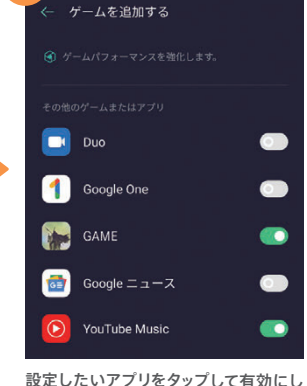

[ゲームスペース]→[手動で追加]の順 ます。ゲーム以外のアプリも設定可能で す。完了したら左上の〇〇で戻ります。

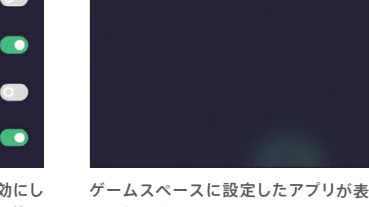

🔇 ゲームスペース

15 GAME

示されます。

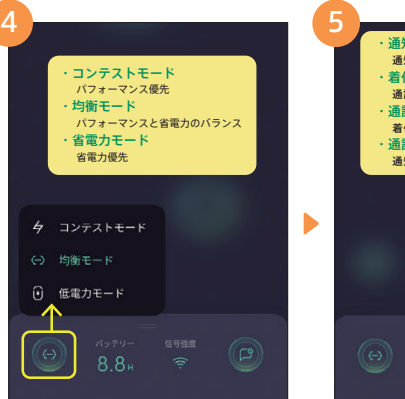

画面左下ののをタップすると、設定した アプリのパフォーマンスを選択できます。

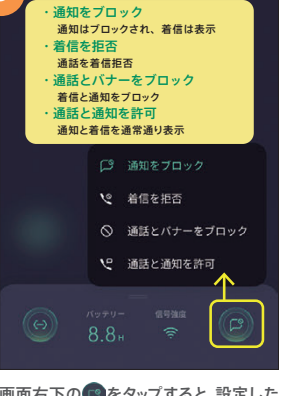

アプリの通知バナーの表示などを選択 できます。

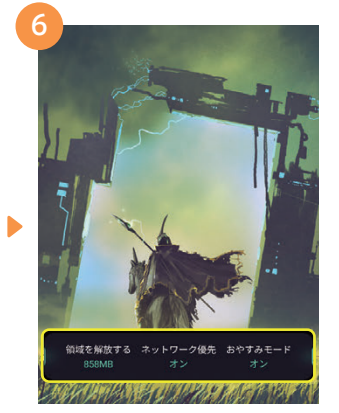

設定したアプリを起動すると、メモリの 開放などが行われ、プレイ中のカクつ きを防ぎ動きがスムーズになります。

#### 便利機能 キッズスペース

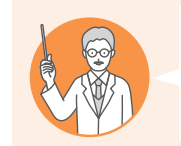

## こんな方にオススメ!

← キッズスペース

使用が許可されている時間

アクセス許可されたアプリ

キッズスペースの主な特徴:

回 電話クレジットの紛失防止

◎ システムの変更を禁止する

未設定

☑ 子どもにスマホを使わせるときに、意図しないアプリは使わせたくない ☑ 時間をしっかり決めて子どもにスマホを使わせたい

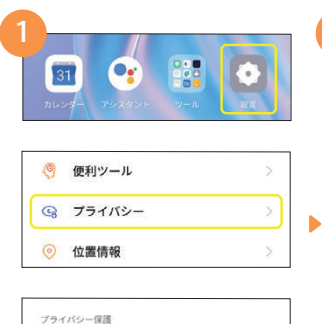

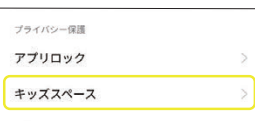

[設定]→[プライバシー]→[キッズス ペース]の順にタップします。

キッズスペース設定画面が表示され ます。使用時間の設定は[使用が許 可されている時間]をタップします。

1.システム設定の変更を禁止する 2.アプリのインストールと削除を禁止する

モバイルネットワークをオフにする

1.ゲームまたはアプリによりSMSを自動送信するこ 1.ケームまたはアフリによりSMSを目動送信することによる課金を防止します 2.モバイルネットワークの使用を制限し、過課金を 回避します

> お子様に使用させる時間を選択しま す。時間を設定したら、左上の (- ボタ ンで戻ります。

> > 本人確認をし、終了してください。

設定した時間が経過すると、終了画面が

表示され操作ができなくなります。ロッ

ク画面パスワードを入力し終了します。

3

. . .

使用が許可されている時間

0

15分

30分

1時間

2時間

3時間

無制限

Þ

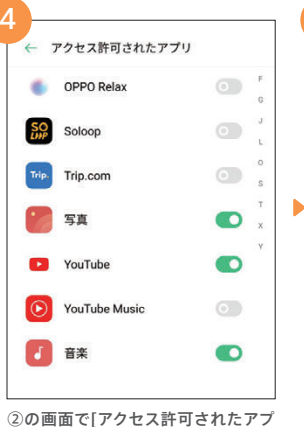

リ]をタップします。使用するアプリを 選択し、左上の ← ボタンで戻ります。

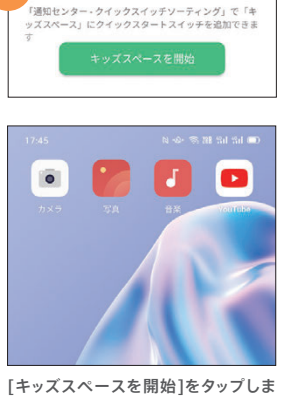

す。ロック画面パスワードを設定し、 キッズスペースを開始します。

## ▶ 便利機能 デュアルSIMカード

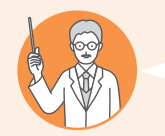

## こんな方にオススメ!

✓ 仕事とプライベートの2つの電話番号を1台のスマホで使いたい
 ✓ 海外旅行・出張などで使用するSIMカードを追加したい

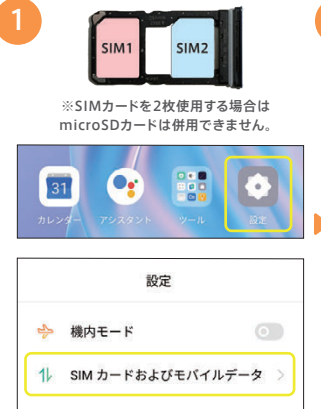

P5を参照してnanoSIMカードをセット し、[設定]→[SIMカードおよびモバイル データ]の順にタップします。

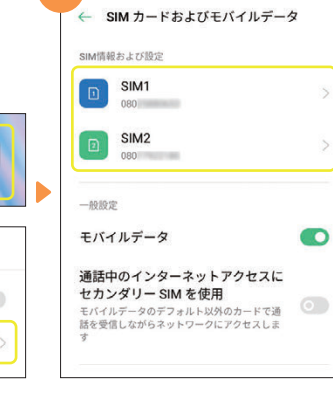

SIM1/SIM2両方の電話番号が表示されます。データ通信設定を行うため、追加したSIMをタップします。

新しいAPN キャンヤル 保存 SIM カードおよびモバイルデータ モバイルデータ 名前 SIM情報およ75股定 通話中のインターネットアクセスに 未設定 セカンダリー SIM を使用 プライベート モバイルデータのデフォルト以外のカードで通 話を受信しながらネットワークにアクセスしま APN 未設定 仕事 プロキシ 未設定 デフォルトのカード設定 呼び出し中 ポート 未設定 常に確認する モバイルデータ オッポ 太郎 プライベート で着信中 ユーザー名 0 未設定 ③で通信事業者を パスワード 一覧から選択した場合は 未設定 データ使用量 この作業は不要です。 サーバー

通信事業者から提供されたアクセスポ イント(APN)の設定値を入力します。完 了したら右上の「保存]をタップします。 SIM1/SIM2は任意で名前を変更でき さらに、 ます。電話やSMSは変更後の名前で表 ちらの[ 示され、着信音も個別に設定できます。

さらに、通話やモバイルデータ通信をどちらの回線で行うのか選択ができます。

※デュアルSIMカードは取扱事業者により非対応の場合があります。

優先ネットワークのタイプ

+ 8

0 0

0 0

0 0

**VoLTEコール** 

4G/3G/2G (自動)

グローバル

通信事業者 A

mobile.jp

通信事業者 B

.ne.ip

通信事業者 C

アクセスポイント名をタップし、契約して

いる通信事業者がある場合は選択しま

す。一覧にない場合は右上の+をタップ。

アクセスポイント名

← アクセスポイント名

メモ欄

#### 電話番号

※電話番号の確認方法:[設定]→[SIMカードおよびモバイルデータ]→[SIM1][SIM2]

OPPOスマートフォンパスワード

ロック画面パスワード

プライバシーパスワード

Googleアカウント

メールアドレス

パスワード

LINE メールアドレス

パスワード

## OPPO JAPAN カスタマーサービス

OPPOの製品に関するお問い合わせや無料相談サービスを提供しております。

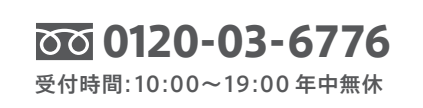

support.jp@oppo.com www.oppo.com/jp/supports

※初期不良にて端末交換になる場合は、製品保証書に加え、付属品の返却が必要となります。修理依頼前に、データのバック アップをお取りください。日本国内のみの対応となります。地域によってはお届けにお時間をいただく場合もございます。

■製品仕様や機能説明は、サブライヤーの変更などの理由によって変更される場合がありますので、実際の製品でお確かめください。関連する技術データは、当社設計時 のパラメータ検査機関やサブライヤーのテストデータによるもので、テストゾフトウェアのバージョン、特定のパージョンによって、実現境でのデータは 若干異なる場合があります。■記載されている会社名、製品・サービス名は、各社の登録商標または商標です。■掲載した商品のサービス・仕様・デザインなどは予告なく 変更する場合がありますので、ご了承ください、■掲載した商品写真は、印刷のため実際の色と異なる場合があります。■記載内容は2020年5月現在のものです。